# Referência rápida

# Aprender sobre a impressora

# usando o painel de controle

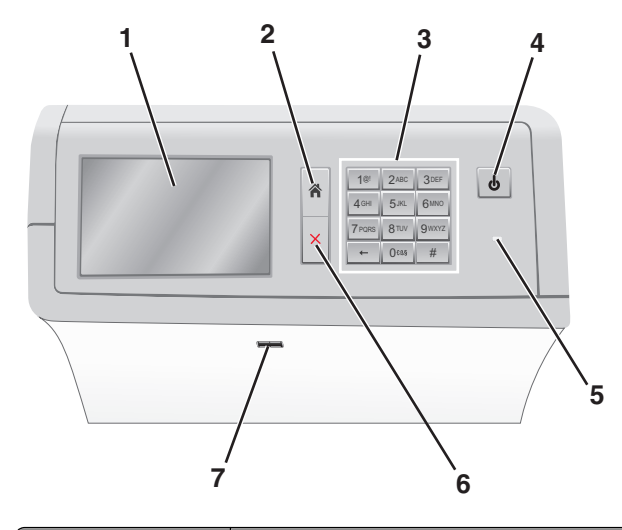

| Use |                 | Para                                                                                                    |
|-----|-----------------|----------------------------------------------------------------------------------------------------|
| 1   | Visor           | Visualizar opções de impressão bem como<br>mensagens de status e erro.                                                                                                    |
| 2   | Início          | Navegar de volta para a tela inicial.                                                                                                    |
| 3   | Teclado         | Inserir números, letras ou símbolos.                                                                                                    |
| 4   | Botão Suspender | <ul> <li>Ativar o Modo de suspensão ou o Modo de hiber-<br/>nação.</li> <li>Pressionar rapidamente ativará o Modo de<br/>suspensão.</li> <li>Pressionar continuamente ativará o Modo de</li> </ul> |
|     |                 | hibernação.<br>Nota: Tocar a tela ou pressionar qualquer botão<br>de hardware fará com que a impressora saia dos<br>modos de Suspensão ou Hibernação.                                              |

| Use |                | Para                                                                                                    |
|-----|----------------|----------------------------------------------------------------------------------------------------|
| 5   | Luz indicadora | <ul> <li>Visualizar o status da impressora.</li> <li>Desligar — A impressora está desligada.</li> <li>A impressora está aquecendo, processando dados ou imprimindo.</li> <li>Verde sólido — A impressora está ligada, porém ociosa.</li> <li>Vermelho sólido — É necessária intervenção do operador.</li> <li>Âmbar — A impressora entra no Modo de suspensão ou Modo de hibernação.</li> </ul> |
| 6   | Parar/Cancelar | Parar toda a atividade da impressora.<br><b>Nota:</b> é exibida uma lista de opções quando<br><b>Stopped</b> (Parado) é exibida no visor.                                                                                                    |
| 7   | Porta USB      | Conecte uma unidade flash na porta USB da<br>impressora.<br><b>Nota:</b> somente a porta USB frontal suporta<br>unidades flash.                                                                                                    |

# Para entender a tela Início

Quando que a impressora é ligada o visor mostra uma tela básica, chamada de tela Bem-vindo. Use os ícones e os botões da tela Bemvindo para iniciar uma ação.

**Nota:** a tela Bem-vindo, os ícones e os botões podem variar de acordo com as definições de personalização da tela Bem-vindo, configuração administrativa e soluções incorporadas ativas.

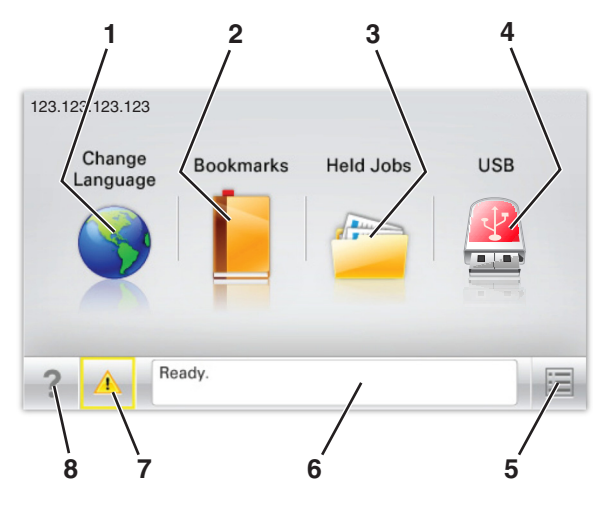

| Toque em |                            | Para                                                                                                    |
|----------|----------------------------|----------------------------------------------------------------------------------------------------|
| 1        | Alterar idioma             | Alterar o idioma principal da impressora.                                                                                                    |
| 2        | Marcadores                 | Criar, organizar e salvar um conjunto de marcadores<br>(URLs) em exibição de árvore de pastas e links de<br>arquivos.                                        |
|          |                            | dores de Forms/Favoritos, e os que estão na<br>árvore não podem ser usados em<br>Forms/Favoritos.                                                            |
| 3        | Trabalhos<br>retidos       | Exibir todos os trabalhos retidos atuais.                                                                                                    |
| 4        | USB ou thumb-<br>drive USB | Exibe, seleciona ou imprime fotografias e documentos de uma unidade flash.                                                                                   |
|          |                            | Nota: esse ícone é exibido somente quando você<br>retorna à tela Bem-vindo enquanto um cartão de<br>memória ou unidade flash está conectado à<br>impressora. |
| 5        | Menus                      | Acessar os menus da impressora.                                                                                                    |
|          |                            | Nota: Esses menus só ficam disponíveis quando a<br>impressora está no estado Pronto.                                                                         |
| 6        | Barra de<br>mensagens de   | <ul> <li>Exibir o status atual da impressora, como<br/>Pronto ou Ocupada.</li> </ul>                                                                         |
|          | status                     | <ul> <li>Mostrar condições da impressora, como<br/>Fusor ausente ou Cartucho vazio.</li> </ul>                                                               |
|          |                            | <ul> <li>Mostrar mensagens de intervenção e instruções<br/>sobre como limpá-las.</li> </ul>                                                                  |
| 7        | Status/supri-<br>mentos    | <ul> <li>Exibir um aviso ou mensagem de erro sempre<br/>que a impressora exigir intervenção para<br/>continuar processando.</li> </ul>                       |
|          |                            | <ul> <li>Acessar a tela de mensagens para obter mais<br/>informações sobre a mensagem e como limpá-<br/>-la.</li> </ul>                                      |
| 8        | Dicas                      | Abrir as informações da Ajuda sensível ao contexto na tela sensível ao toque.                                                                                |

Isso também pode aparecer na tela Bem-vindo:

| Toque em                    | Para                                |
|-----------------------------|-------------------------------------|
| Pesquisar trabalhos retidos | Pesquisar trabalhos retidos atuais. |

#### Recursos

| Recurso                                                  | Descrição                                                                                                    |
|----------------------------------------------------------|----------------------------------------------------------------------------------------------------|
| Alerta de mensagem de serviço                            | Se uma mensagem de serviço afetar uma<br>função, esse ícone será exibido e a luz<br>indicadora vermelha piscará.                                                                                                    |
| Aviso                                                    | Se ocorrer uma condição de erro, esse ícone<br>será exibido.                                                                                                    |
| Endereço IP da impressora<br>Exemplo:<br>123.123.123.123 | O endereço IP da impressora em rede se<br>encontra no canto superior esquerdo da tela<br>inicial (ele consiste em quatro conjuntos de<br>números separados por pontos). Ao acessar o<br>servidor da Web incorporado, você pode usar<br>o endereço IP para visualizar e configurar<br>remotamente a impressora, mesmo se você<br>não estiver próximo a ela. |

# Usando os botões da tela sensível ao toque

**Nota:** a tela Bem-vindo, os ícones e os botões podem variar de acordo com as definições de personalização da tela Bem-vindo, configuração administrativa e soluções incorporadas ativas.

### Exemplo de tela sensível ao toque

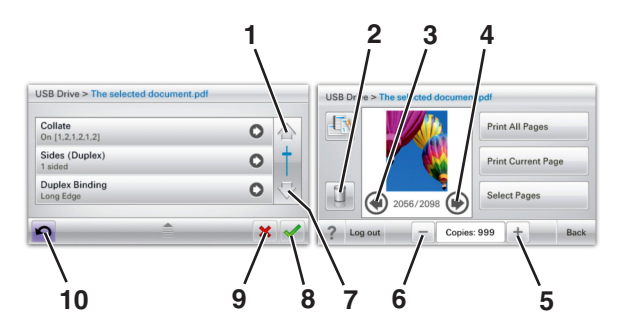

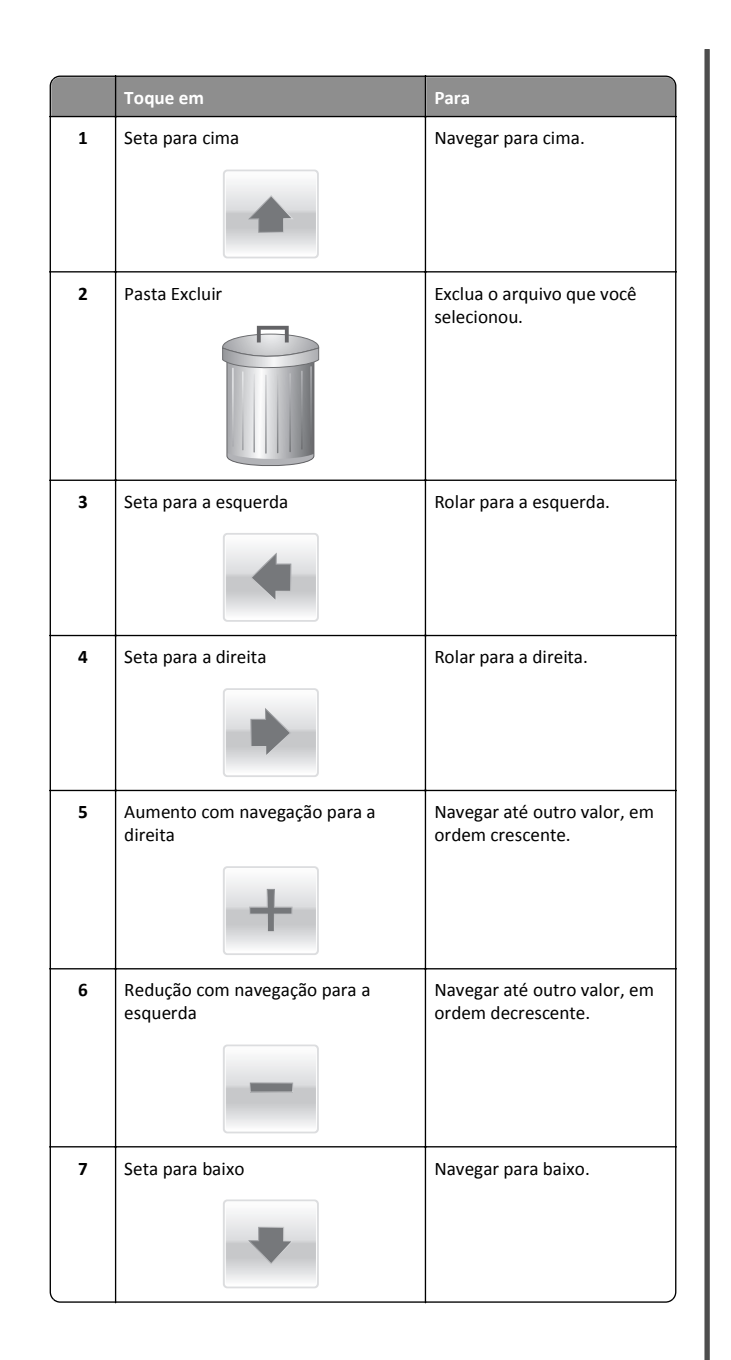

|    | Toque em | Para                                                                                                    |
|----|----------|----------------------------------------------------------------------------------------------------|
| 8  | Aceitar  | Salvar uma definição.                                                                                                |
| 9  | Cancelar | <ul> <li>Cancelar uma ação ou uma<br/>seleção.</li> <li>Cancelar uma tela e<br/>retornar à tela anterior.</li> </ul> |
| 10 | Voltar   | Navegar de volta para a tela<br>anterior.                                                                            |

# Configuração e uso dos aplicativos da tela inicial

# Acesso ao Servidor da Web Incorporado

Embedded Web Server é a página da impressora na Internet que permite visualizar e configurar remotamente as definições da impressora mesmo quando você não está fisicamente perto dela.

- 1 Obtenha o endereço IP da impressora:
  - Na tela Bem-vindo do painel de controle da impressora
  - Na seção TCP/IP do menu Rede/Portas
  - Imprimindo uma página de configuração de rede ou de definições de menu e, em seguida, localizando a seção TCP/IP

Nota: um endereço IP é exibido como quatro conjuntos de números separados por pontos, por exemplo, 123.123.123.123.

- 2 Abra o navegador da Internet e digite o endereço IP da impressora no campo de endereço.
- 3 Pressione Enter.

**Nota:** Se você estiver usando um servidor proxy, desative-o temporariamente para carregar a página da Web corretamente.

# Mostrar ou ocultar ícones na tela inicial

1 Abra o navegador da Internet e digite o endereço IP da impressora no campo de endereço.

**Nota:** Veja o endereço IP da impressora na tela inicial do painel de controle da impressora. O endereço IP é exibido como quatro conjuntos de números separados por pontos, por exemplo, 123.123.123.123.

2 Clique em Definições > Configurações gerais > Personalizar tela inicial.

Aparece uma lista de funções básicas da impressora.

**3** Marque as caixas de seleção para especificar quais ícones são exibidos na página bem-vindo da impressora.

Nota: Os itens das caixas de seleção sem marcação são ocultados.

4 Clique em Enviar.

## Ativando os aplicativos da tela inicial

#### Uso do Background and Idle Screen

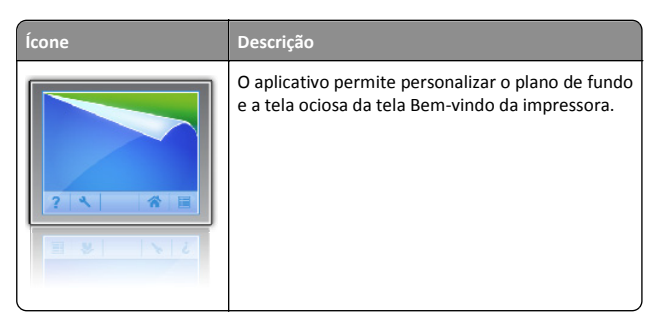

1 Na tela Bem-vindo, navegue até:

Alt plano fundo > selecione o plano de fundo a ser usado

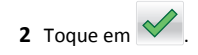

### Configuração de Forms and Favorites

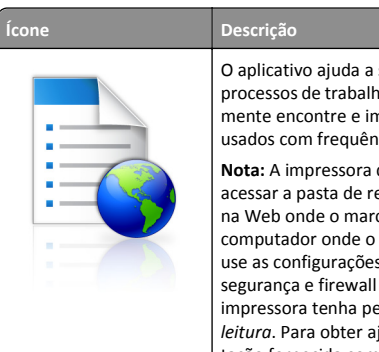

O aplicativo ajuda a simplificar e aprimorar os processos de trabalho permitindo que você rapidamente encontre e imprima formulários on-line usados com frequência diretamente na tela inicial. **Nota:** A impressora deve ter permissão para acessar a pasta de rede, o website FTP ou o site na Web onde o marcador está armazenado. No computador onde o marcador está armazenado, use as configurações de compartilhamento, segurança e firewall para permitir que a impressora tenha pelo menos um acesso de *leitura*. Para obter ajuda, consulte a documentação fornecida com o sistema operacional.

1 Abra o navegador da Internet e digite o endereço IP da impressora no campo de endereço.

**Nota:** Veja o endereço IP da impressora na tela inicial do painel de controle da impressora. O endereço IP é exibido como quatro conjuntos de números separados por pontos, por exemplo, 123,123.123,123.

- 2 Clique em Definições > Sol. dispositivo > Soluções (eSF) > Forms and Favorites.
- **3** Defina os marcadores e personalize as configurações.
- 4 Clique em Aplicar.

Para usar o aplicativo, toque em **Forms and Favorites** na tela inicial da impressora e navegue pelas categorias de formulário ou pesquise formulários por número, nome ou descrição do formulário.

## Eco Settings

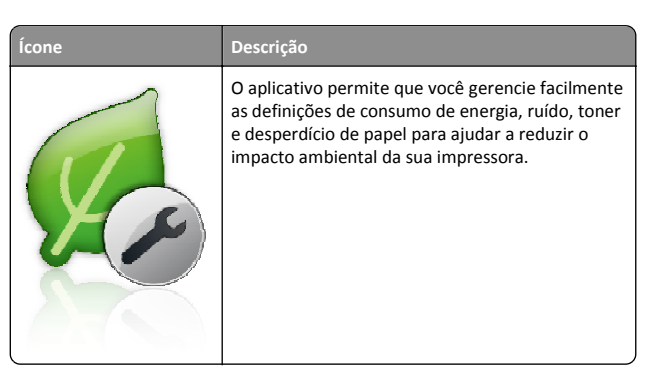

#### Showroom

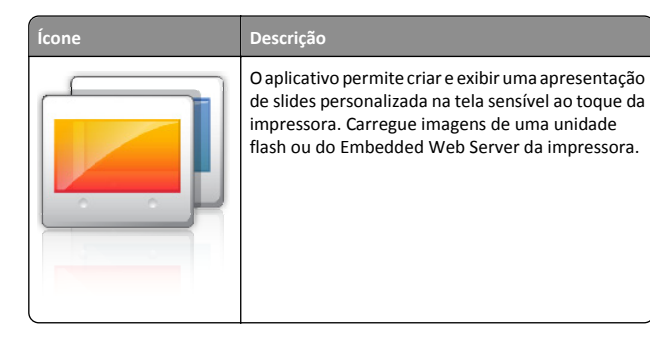

# Configuração do Remote Operator Panel

Esse aplicativo mostra o painel de controle da impressora na tela do computador e possibilita a sua interação com o painel, mesmo se você não estiver fisicamente próximo da impressora de rede. Na tela do computador, é possível ver o status da impressora, liberar os trabalhos de impressão retidos, criar marcadores e executar outras tarefas relacionadas à impressão que você normalmente executa enquanto está diante da impressora.

1 Abra o navegador da Internet e digite o endereço IP da impressora no campo de endereço.

**Nota:** Veja o endereço IP da impressora na tela inicial do painel de controle da impressora. O endereço IP é exibido como quatro conjuntos de números separados por pontos, por exemplo, 123.123.123.123.

- 2 Clique em Definições > Sol. dispositivo > Soluções (eSF) > Remote Operator Panel.
- 3 Marque a caixa de seleção Ativado e personalize as configurações.
- 4 Clique em Aplicar.

Para usar o aplicativo, no Embedded Web Server, clique em Aplicativos > Remote Operator Panel > Iniciar o Applet VNC.

# Exportação ou importação de uma configuração

Você pode exportar as definições de configuração para um arquivo de texto e importar esse arquivo a fim de aplicar as definições em outras impressoras.

1 Abra o navegador da Internet e digite o endereço IP da impressora no campo de endereço.

**Nota:** Veja o endereço IP na tela inicial da impressora. O endereço IP é exibido como quatro conjuntos de números separados por pontos, por exemplo, 123.123.123.123.

2 Exporteou importe um arquivo de configuração para um ou vários aplicativos.

#### Para um aplicativo

a Navegue para:

Configurações >Aplicativos >Gerenc. de aplicativos > selecione um aplicativo >Configurar

**b** Exporte ou importe o arquivo de configuração.

#### Notas:

- Se ocorrer um erro JVM sem memória, você deverá repetir a exportação até o arquivo de configuração ser salvo.
- Se o tempo limite se esgotar e uma tela em branco for exibida, você deverá atualizar o navegador e, em seguida, clicar em Aplicar.

#### Para vários aplicativos

- a Clique em Configurações > Importar/Exportar.
- **b** Exporte ou importe o arquivo de configuração.

**Nota:** Ao importar um arquivo de configuração, clique em **Enviar** para concluir o processo.

# Carregamento de papel e mídia especial

## Definindo o tamanho e o tipo de papel

A definição Tamanho do papel é detectada automaticamente de acordo com a posição das guias de papel em cada bandeja, com exceção do alimentador multi-uso. A definição Tamanho do papel do alimentador multi-uso deve ser definida manualmente no menu Tamanho do papel. A definição Tipo de papel deve ser definida manualmente para todas as bandejas que não contêm papel comum.

Na tela Bem-vindo, navegue até:

> Menu Papel > Tamanho/Tipo de papel > selecione uma

bandeja > selecione o tamanho ou o tipo de papel >

A definição padrão de fábrica para Tipo de papel é Papel comum.

# Carregamento da bandeja padrão ou opcional para 520 folhas

A impressora tem uma bandeja padrão para 520 folhas (Bandeja 1) e pode ter uma ou mais bandejas opcionais para 520 folhas. Todas as bandejas para 520 folhas suportam os mesmos tipos e tamanhos de papel.

ATENÇÃO — RISCO DE FERIMENTO: Para reduzir o risco de instabilidade do equipamento, coloque cada gaveta de papel ou bandeja separadamente. Mantenha todas as outras gavetas ou bandejas fechadas até serem necessárias.

**1** Puxe a bandeja para fora.

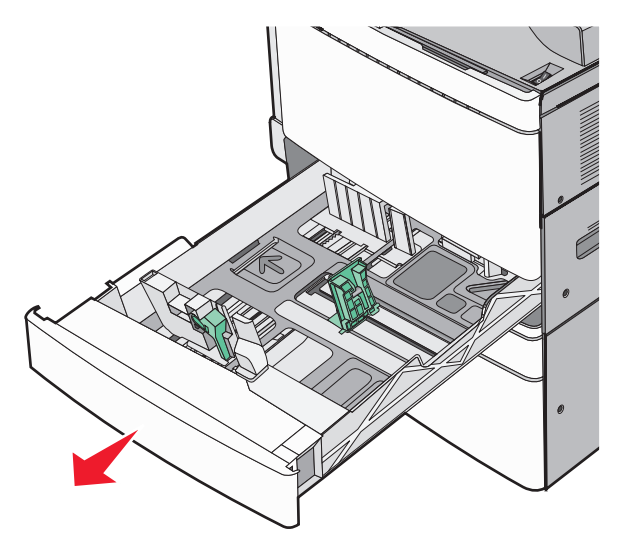

Observe os indicadores de tamanho na parte inferior da bandeja. Use esses indicadores para ajudá-lo a posicionar as guias de comprimento e largura.

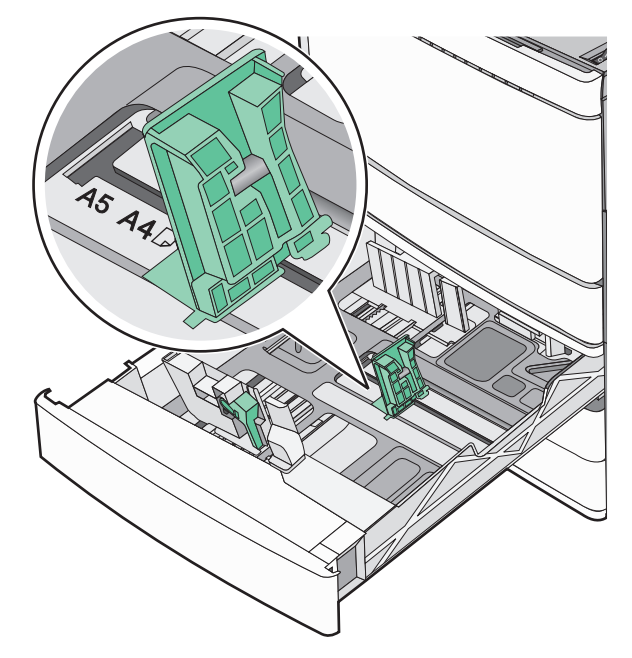

2 Aperte e depois deslize a guia de largura até a posição correta para o tamanho do papel colocado.

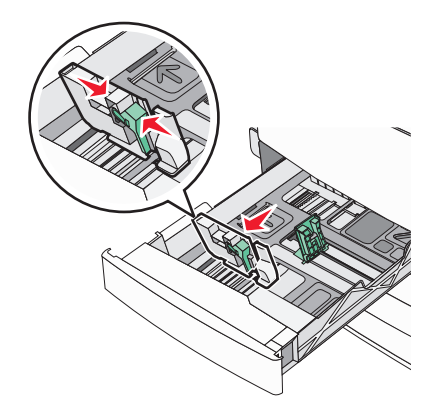

**3** Aperte e depois deslize a guia de comprimento até a posição correta para o tamanho do papel colocado.

**Nota:** A guia de extensão tem um dispositivo de bloqueio. Para destravar, deslize o botão na parte superior da guia de comprimento para baixo. Para travar, deslize o botão para cima quando um comprimento tiver sido selecionado.

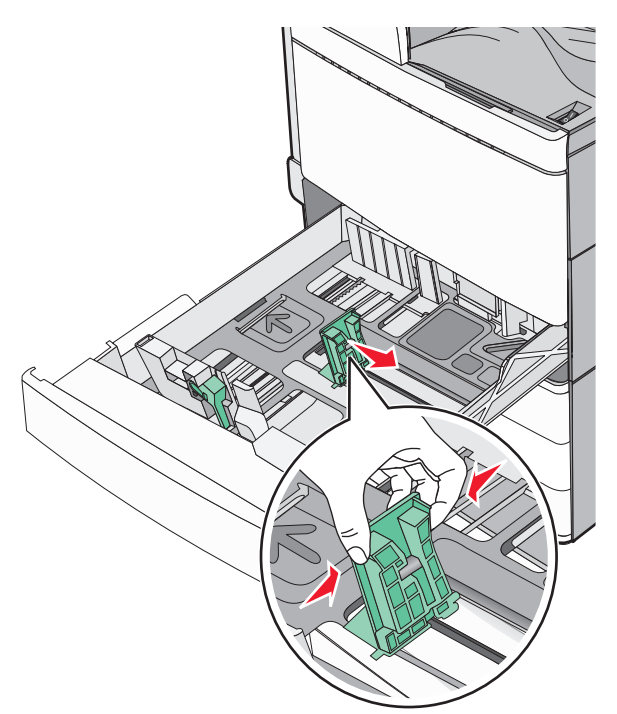

4 Flexione as folhas para trás e para frente para soltá-las. Não dobre nem amasse o papel. Alinhe as folhas sobre uma superfície plana.

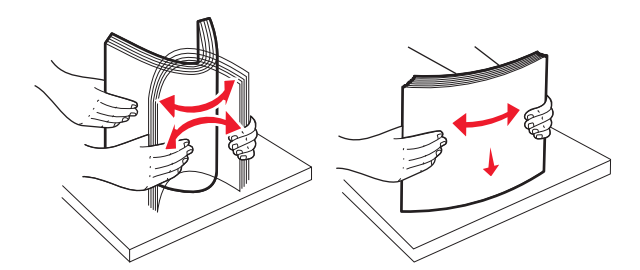

5 Carregue a pilha de papel com o lado de impressão recomendado voltado para cima.

#### Notas:

• Coloque o lado para impressão voltado para baixo para impressão duplex.

- Coloque papel pré-perfurado com os furos voltados para a parte frontal da bandeja.
- Coloque papéis timbrados com o cabeçalho voltado para a parte esquerda da bandeja.
- Verifique se o papel está abaixo da linha de preenchimento máximo, localizada na margem da bandeja de papel.

Aviso—Dano Potencial: A sobrecarga da bandeja pode causar atolamentos de papel ou possíveis danos à impressora.

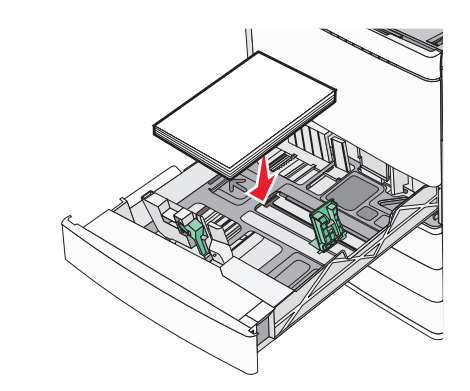

6 Insira a bandeja.

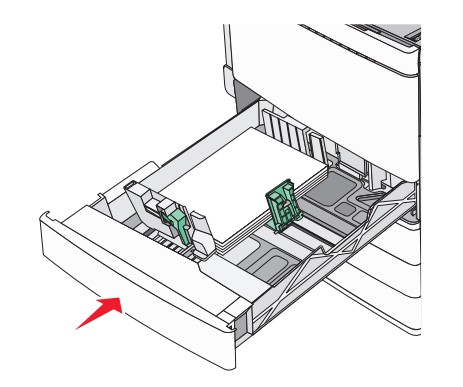

7 No painel de controle da impressora, verifique as configurações de tamanho de papel e tipo de papel para a bandeja de acordo com o papel colocado.

# Como carregar as bandejas opcionais para 850 e 1.150 folhas

As bandejas opcionais para 850 e 1.150 folhas suportam os mesmos tamanhos e tipos de papel e requerem o mesmo processo para carregamento de papel.

ATENÇÃO — RISCO DE FERIMENTO: Para reduzir o risco de instabilidade do equipamento, coloque cada gaveta de papel ou bandeja separadamente. Mantenha todas as outras gavetas ou bandejas fechadas até serem necessárias.

**1** Puxe a bandeja para fora.

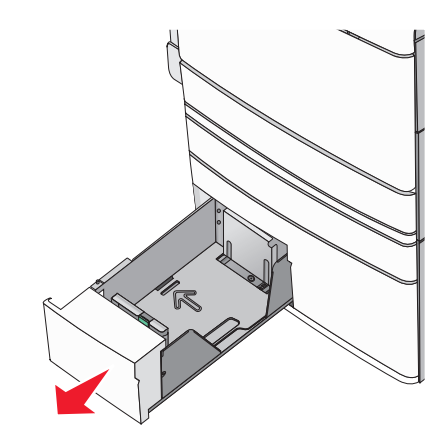

**2** Aperte e depois deslize a guia de comprimento até a posição correta para o tamanho do papel sendo colocado.

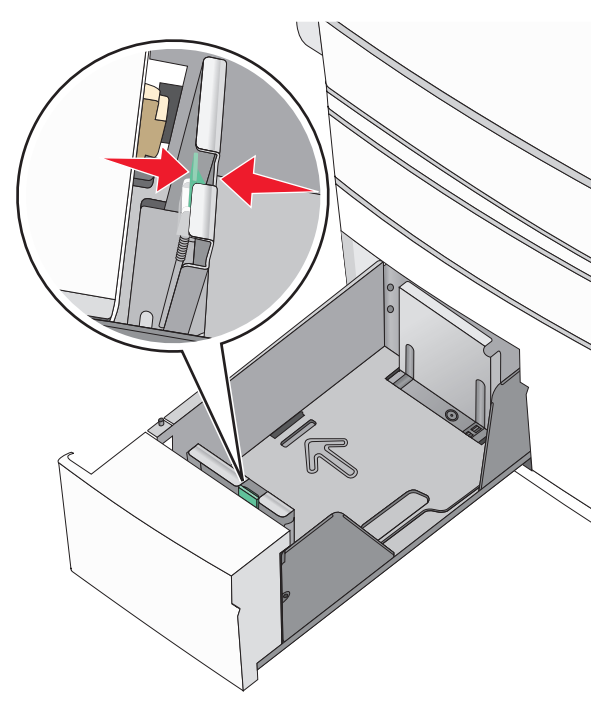

3 Flexione as folhas para trás e para frente para soltá-las. Não dobre nem amasse o papel. Alinhe as folhas sobre uma superfície plana.

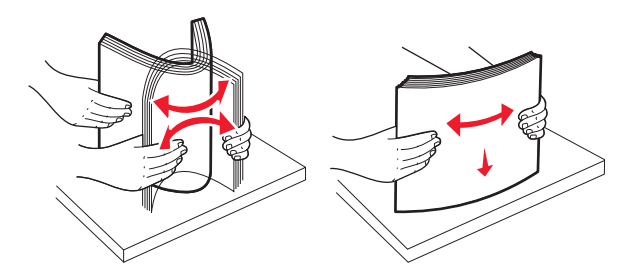

**4** Carregue a pilha de papel com o lado de impressão recomendado voltado para cima.

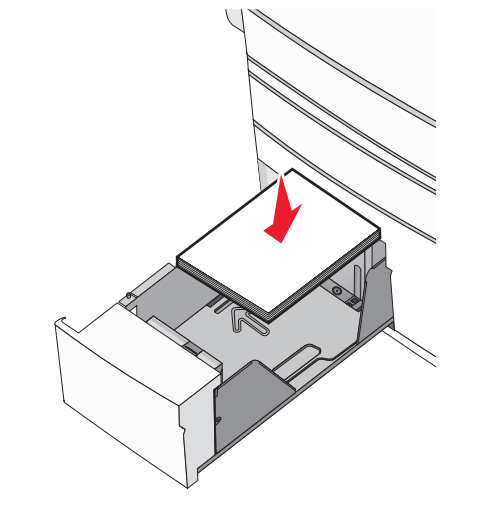

#### Notas:

- Coloque o lado para impressão voltado para baixo para impressão duplex.
- Coloque papel pré-perfurado com os furos voltados para a parte frontal da bandeja.
- Coloque papéis timbrados com a face voltada para cima, o cabeçalho voltado para a parte esquerda da bandeja.
- Coloque papéis timbrados com a face voltada para baixo no lado esquerdo da bandeja para impressão duplex.
- Verifique se o papel está abaixo da linha de preenchimento máximo, localizada na margem da bandeja de papel.

Aviso—Dano Potencial: A sobrecarga da bandeja pode causar atolamentos de papel ou possíveis danos à impressora.

- 5 Insira a bandeja.
- 6 No painel de controle da impressora, verifique as configurações de tamanho de papel e tipo de papel para a bandeja de acordo com o papel colocado.

# Carregamento do alimentador de alta capacidade para 2000 folhas

O alimentador de alta capacidade comporta 2.000 folhas de papel Carta, A4, Ofício e JIS B5 (75 g/m<sup>2</sup> [20 lb]).

**1** Puxe a bandeja para fora.

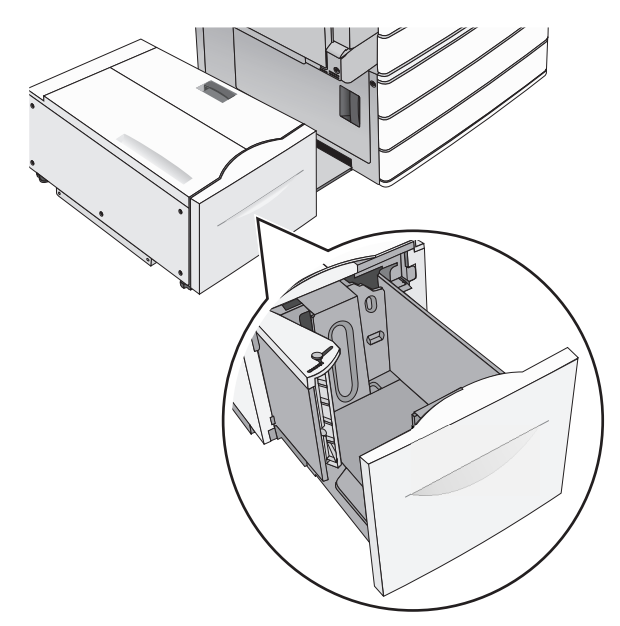

#### 2 Ajuste a guia de largura conforme o necessário.

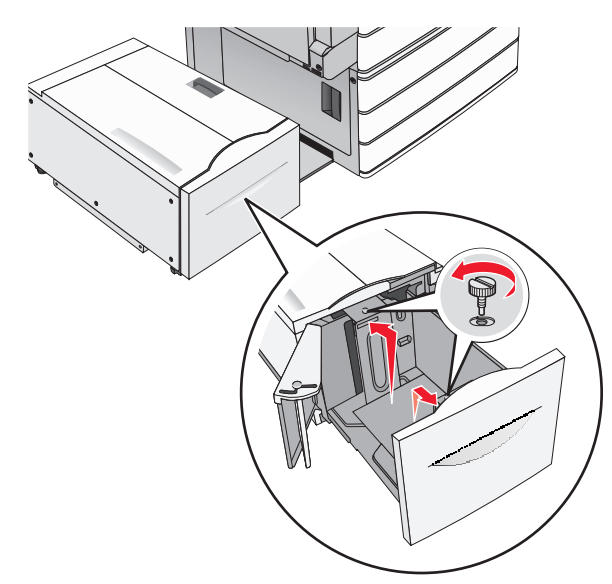

**3** Flexione as folhas para trás e para frente para soltá-las. Não dobre nem amasse o papel. Arrume as margens em uma superfície plana.

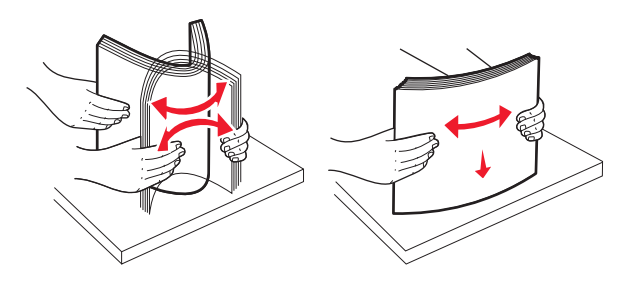

**4** Coloque o papel na bandeja para papel com o lado de impressão voltado para cima.

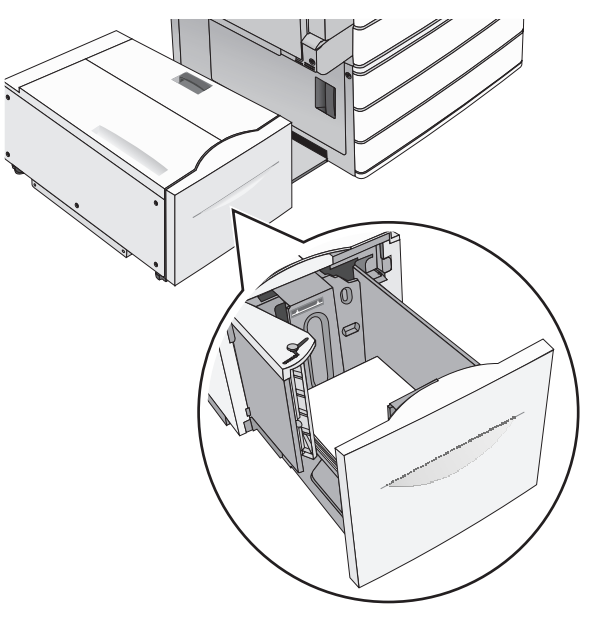

**Nota:** Verifique se o papel está abaixo da linha de preenchimento máximo, localizada na margem da bandeja de papel. Sobrecarregar a bandeja pode causar atolamentos de papel e possivelmente danificar a impressora.

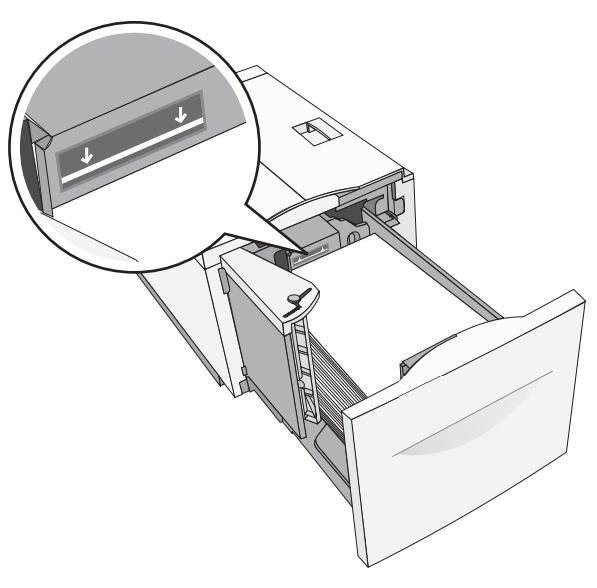

#### Notas:

- Coloque papel pré-perfurado com os furos voltados para a parte frontal da bandeja.
- Coloque papéis timbrados com a face voltada para cima, o cabeçalho voltado para a parte esquerda da bandeja.
- Coloque papéis timbrados com a face voltada para baixo no lado esquerdo da bandeja para impressão duplex.
- 5 Insira a bandeja.

## Carregando o alimentador multiuso

O alimentador multiuso comporta vários tamanhos e tipos de mídia de impressão, como transparências, etiquetas, cartões e envelopes. Ele pode ser usado para a impressão manual ou de uma única página ou como bandeja adicional.

O alimentador multiuso comporta aproximadamente:

- 100 folhas de papel de 75 g/m<sup>2</sup> (20 lb)
- 10 envelopes
- 75 transparências

O alimentador multiuso aceita papel ou mídia especial dentro das seguintes dimensões:

- Largura —89 mm (3,5 pol.) a 229 mm (9,02 pol.)
- Comprimento—127 mm (5 pol.) a 1270 mm (50 pol.)

**Nota:** A largura e o comprimento máximo podem ser aplicados somente em alimentador de borda curta.

**Nota:** Não adicione nem remova papel ou mídia especial quando a impressora estiver imprimindo do alimentador multiuso ou quando a luz indicadora do painel de controle estiver piscando. Isso poderá causar um atolamento.

**1** Empurre para baixo a porta do alimentador multi-uso.

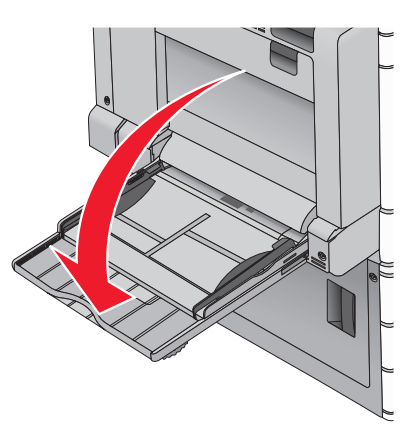

**2** Para papel e mídia especial mais longo do que papel carta, puxe cuidadosamente a extensão para abri-la totalmente.

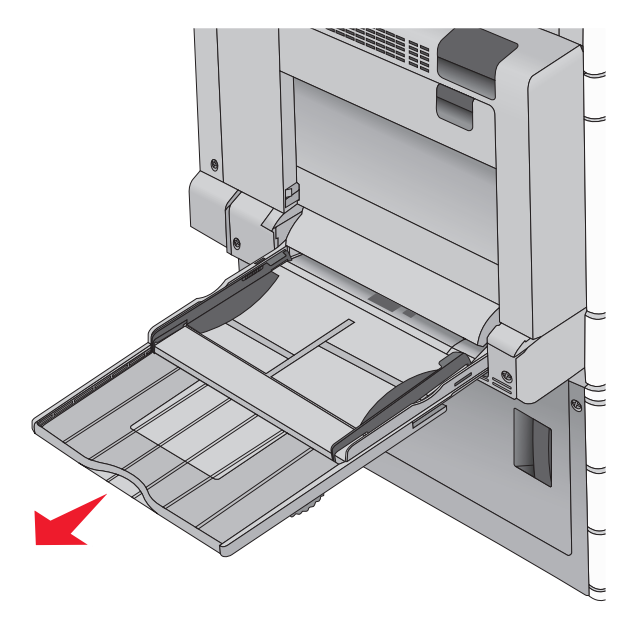

**3** Flexione as folhas de papel ou de mídia especial para trás e para frente para soltá-las. Não dobre nem amasse as folhas. Alinhe as folhas sobre uma superfície plana.

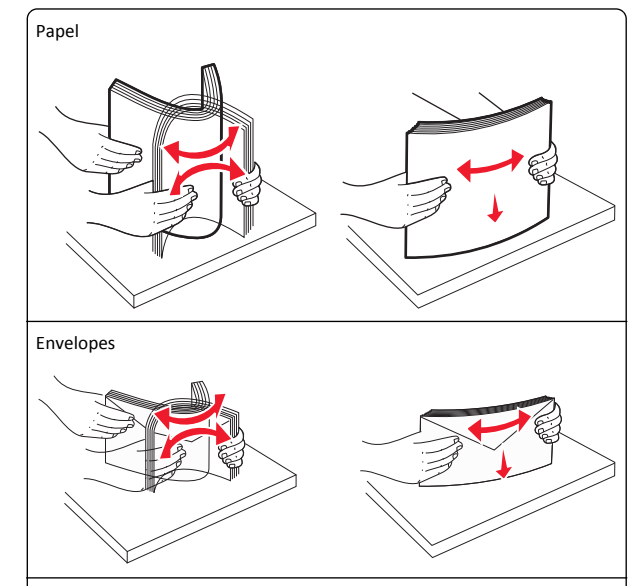

Transparências

Nota: Evite arranhar ou tocar no lado de impressão.

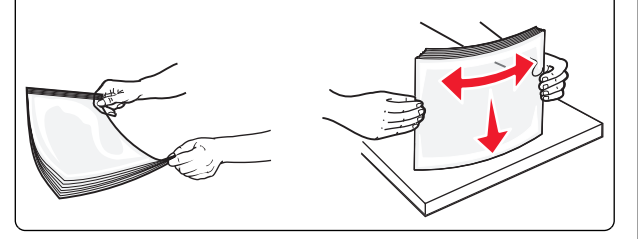

4 Pressione a aba para apanhar papel e coloque o papel ou mídia especial. Deslize a pilha cuidadosamente para o alimentador multiuso até chegar ao limite e libere a aba.

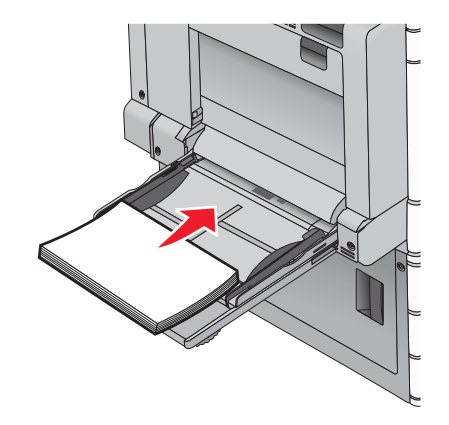

Aviso—Dano Potencial: Puxar o papel para fora, sem pressionar a aba para apanhar papel primeiro, poderá quebrar a aba ou causar atolamento.

- Coloque papel e transparências com o lado de impressão recomendado voltado para baixo e a borda longa inserida primeiro na impressora.
- Para impressão duplex em papel timbrado, coloque a face de impressão do timbre voltada para cima, com o cabeçalho entrando por último na impressora.

• Carregue envelopes com a aba voltada para cima e para a direita.

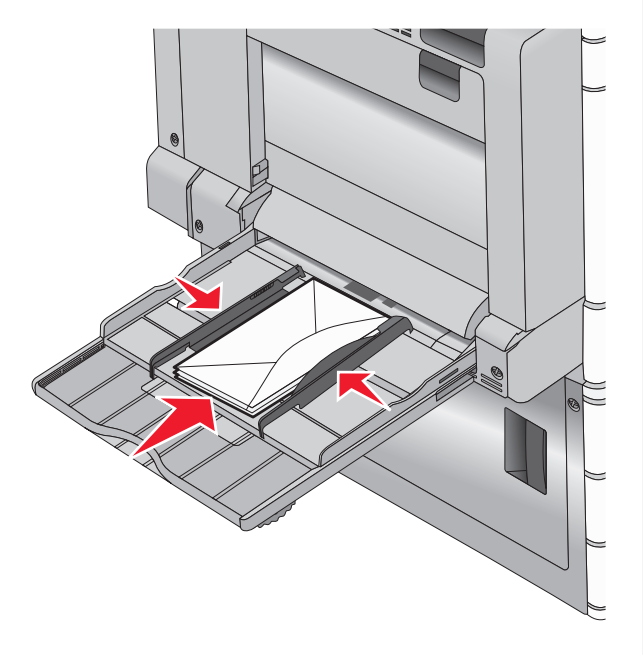

**Aviso—Dano Potencial:** Nunca use envelopes com selos, fechos, lacres, janelas, revestimentos ou auto-adesivos. Esses envelopes podem causar sérios danos à impressora.

#### Notas:

- Não exceda a altura máxima da pilha forçando o papel ou as transparências sob o limitador de altura de pilha.
- Carregue somente um tamanho e um tipo de papel por vez.
- **5** Ajuste a guia de largura para tocar ligeiramente a borda da pilha de papel. Verifique se o papel ou a mídia especial cabe

folgadamente no alimentador multiuso, esteja reto e não fique dobrado ou enrugado.

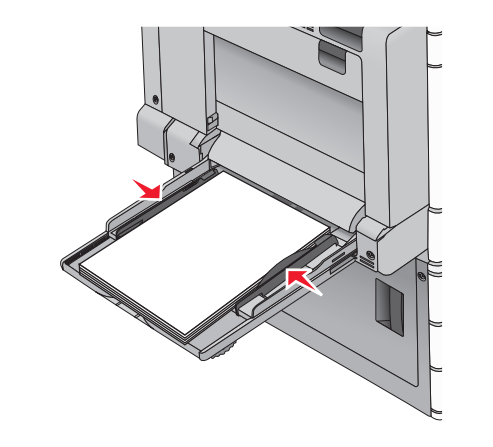

6 Do painel de controle da impressora, defina o tamanho e o tipo de papel para o alimentador multiuso (Tam. aliment. MF e Tipo aliment. MF) com base no papel ou mídia especial que carregou.

# Ligação e desligamento de bandejas

### Ligação de bandejas

A ligação de bandejas é útil para grandes trabalhos de impressão ou impressão de várias cópias. Quando uma bandeja ligada estiver vazia, o papel será alimentado da próxima bandeja ligada. Quando as configurações Tamanho do papel e Tipo de papel são iguais para as bandejas, essas bandejas são ligadas automaticamente. A definição Tamanho do papel é detectada automaticamente de acordo com a posição das guias de papel em cada bandeja, com exceção da Bandeja 1 e do alimentador multiuso. A definição Tamanho do papel do alimentador multi-uso deve ser definida manualmente no menu Tamanho do papel. A configuração Tipo de papel deve ser definida para todas as bandejas no menu Tipo de papel. Os menus Tipo de papel e Tamanho do papel estão disponíveis no menu Tamanho/tipo do papel.

### Desligamento de bandejas

Nota: Bandejas que não tenham configurações iguais às de nenhuma outra bandeja não são ligadas.

Alterar uma das seguintes configurações de bandeja.

• Tipo de papel

Os nomes dos tipos de papel descrevem características do papel. Se o nome que melhor descreve seu papel for usado por bandejas ligadas, atribua outro nome de Tipo de papel à bandeja, como Tipo personalizado [x], ou defina seu próprio nome personalizado.

• Tamanho do papel

Coloque outro tamanho de papel para alterar automaticamente a configuração Tamanho do papel da bandeja. As configurações Tamanho do papel do alimentador multiuso não são automáticas; elas devem ser definidas manualmente no menu Tamanho do papel.

**Aviso—Dano Potencial:** Não atribua um nome de Tipo de Papel que não descreva com precisão o tipo de papel carregado na bandeja. A temperatura do fusor varia de acordo com o Tipo de Papel especificado. As impressões talvez não sejam processadas corretamente se houver um Tipo de Papel errado selecionado.

# Criando um nome personalizado para um tipo de papel

Se a impressora estiver em uma rede, você pode usar o Embedded Web Server para definir um nome que não seja Tipo Personalizado [x] para cada um dos tipos de papel personalizados na impressora.

1 Digite o endereço IP da impressora no campo de endereço do navegador da Internet.

Nota: Caso não saiba o endereço IP da impressora, você pode:

- Visualizar o endereço IP no painel de controle da impressora na seção TCP/IP, no menu Rede/Portas.
- Imprimir uma página de configuração de rede, ou de configurações de menu e localizar o endereço IP na seção TCP/IP.
- 2 Clique em Configurações > Menu Papel > Nome personalizado > digite um nome > Enviar.

**Nota:** Esse nome personalizado substituirá um nome de Tipo Personalizado [x] nos menus Tipos Personalizados e Tamanho/tipo do papel.

3 Clique em Tipos personalizados > selecione o tipo de papel > Enviar.

# Atribuição de um nome de tipo de papel personalizado

1 Na tela Bem-vindo, navegue até:

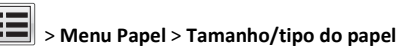

2 Selecione o número da bandeja ou o tipo de alimentador MF.

3 Toque na seta para à esquerda ou à direita até que Tipo personalizado [x] ou outro nome personalizado seja exibido.

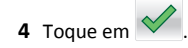

# Impressão

# Impressão de um documento

#### Imprimindo um documento

- 1 No painel de controle da impressora, no menu Papel, defina o Tipo de Papel e o Tamanho do Papel para corresponder ao papel carregado.
- 2 Envie o trabalho para impressão:

#### Para usuários do Windows

- **a** Com um documento aberto, clique em **Arquivo > Imprimir**.
- b Clique em Propriedades, Preferências, Opções ou Configuração.
- **c** Ajuste as definições conforme necessário.
- **d** Clique em **OK** > Imprimir.

#### Para usuários do Macintosh

- Personalize as definições, conforme necessário, na caixa de diálogo Configurar página:
  - 1 Com um documento aberto, escolha Arquivo > Configuração de página.
  - **2** Escolha um tamanho de papel ou crie um personalizado de acordo com o papel carregado.
  - 3 Clique em OK.
- **b** Personalize as definições, conforme necessário, na caixa de diálogo Imprimir:
  - Com um documento aberto, escolha Arquivo > Imprimir. Se necessário, clique no triângulo de divulgação para ver mais opções.
  - **2** Na caixa de diálogo Imprimir e menus pop-up, ajuste as definições necessárias.

**Nota:** Para imprimir em um tipo específico de papel, ajuste a definição do tipo do papel para corresponder ao papel carregado ou selecione a bandeja ou alimentador apropriado. 3 Clique em Imprimir.

#### Impressão em preto-e-branco

Na tela Bem-vindo, navegue até:

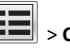

> Configurações > Configurações de impressão > Menu

Qualidade > Modo de impressão > Apenas Preto > 🔦

### Ajustando a tonalidade do toner

1 Digite o endereço IP da impressora no campo de endereço do navegador da Internet.

Caso você não saiba o endereço IP da impressora, poderá:

- Visualizar o endereço de IP no painel de controle da impressora na seção TCP/IP, no menu Rede/Portas.
- Imprimir uma página de definição de rede, ou de definições de menu e localizar o endereço IP na seção TCP/IP.
- 2 Clique em Definições > Definições de impressão > Menu Qualidade > Tonalidade do toner..
- **3** Ajuste a definição de tonalidade do toner.
- 4 Clique em Enviar.

### Uso de Velocidade máxima e Rendimento máximo

As configurações de Velocidade máxima e Rendimento máximo permitem escolher entre uma impressão mais rápida ou um maior rendimento do toner. Rendimento máximo é a configuração padrão de fábrica.

- Velocidade máxima Imprime em cor, a menos que Somente preto esteja selecionado pelo driver. Imprime em preto somente se a definição do driver somente preto estiver selecionada.
- Rendimento máximo Muda de preto para colorido com base no conteúdo de cores encontrado em cada página. A mudança freqüente de modos de cores pode resultar uma impressão mais lenta, caso o conteúdo das páginas seja misto.

#### Uso do servidor da Web incorporado

1 Digite o endereço IP ou o nome de host da impressora no campo de endereço do navegador da Web.

caso você não saiba o endereço IP ou o nome de host da impressora, você pode:

- Exibir as informações na tela Bem-vindo do painel de controle da impressora, ou na seção TCP/IP, no menu Rede/Portas.
- Imprima uma página de configuração de rede ou de configurações de menu e localize as informações na seção TCP/IP.
- 2 Clique em Configuração > Definições de impressão > Menu Configurar.
- 3 Na lista Uso da impressora, selecione Velocidade máxima ou Rendimento máximo.
- 4 Clique em Enviar.

#### usando o painel de controle

1 Na tela Bem-vindo, navegue até:

> Configurações > Configurações de impressão > Menu configuração

2 Na lista Uso da impressora, selecione Velocidade máxima ou Rendimento máximo.

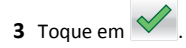

# Impressão a partir de uma unidade flash

### Imprimindo de uma unidade flash

#### Notas:

- Antes de imprimir um arquivo PDF criptografado, insira a senha do arquivo usando o painel de controle da impressora.
- Você não pode imprimir arquivos para os quais não tenha permissões de impressão.

#### **1** Insira uma unidade flash na porta USB.

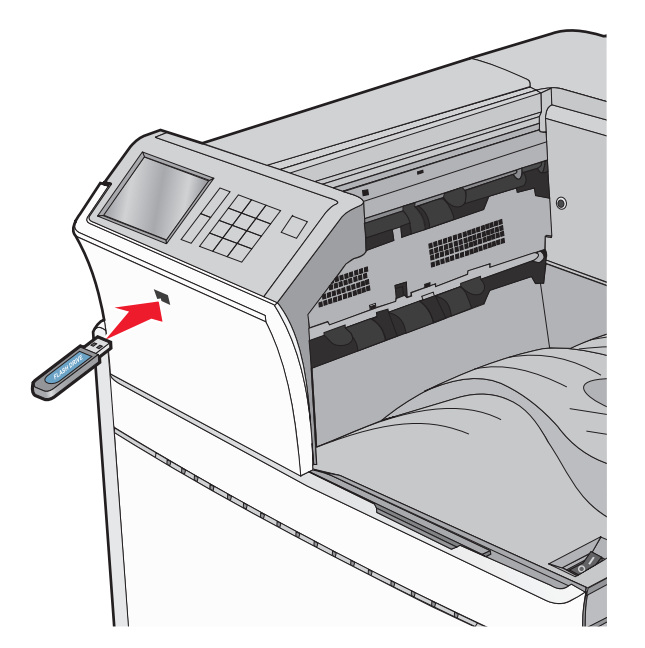

#### Notas:

- Se você inserir a unidade flash quando a impressora solicitar atenção, como no caso de um atolamento, a impressora ignorará a unidade flash.
- Se você inserir o dispositivo de memória enquanto a impressora estiver processando outros trabalhos de impressão, a mensagem Busy será exibida. Após o processamento desses trabalhos, talvez seja necessário exibir a lista de trabalhos retidos para imprimir documentos a partir da unidade flash.

Aviso—Dano Potencial: não toque no cabo USB, em qualquer adaptador de rede, em qualquer conector, no dispositivo de memória ou nas áreas mostradas enquanto a impressora estiver imprimindo, lendo ou gravando do dispositivo de memória. Dados podem ser perdidos.

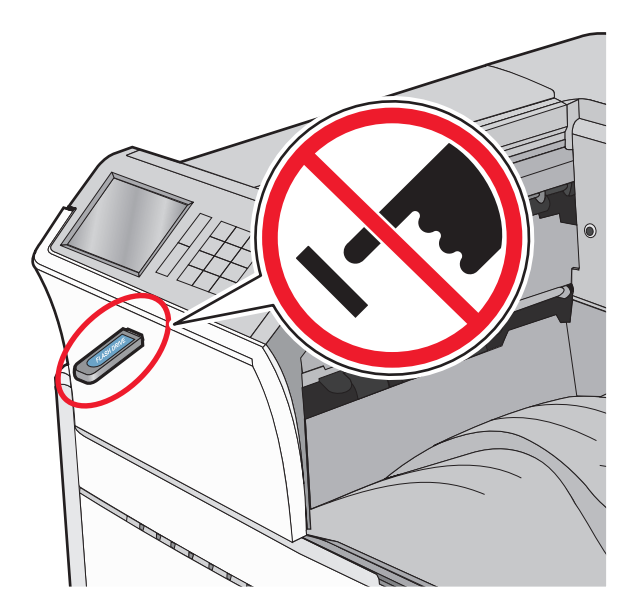

- 2 No painel de controle da impressora, toque no documento que você deseja imprimir.
- **3** Toque nas setas para aumentar o número de cópias a serem impressas e toque em **Imprimir**.

#### Notas:

- não remova a unidade flash da porta USB antes do término da impressão do documento.
- Se você deixar a unidade flash na impressora depois de sair da tela inicial do menu USB, ainda poderá imprimir os arquivos da unidade flash como trabalhos retidos.

### Unidades flash e tipos de arquivo suportados

| Unidade flash                                                                                   | Tipo de arquivo |
|-------------------------------------------------------------------------------------------------|-----------------|
| Muitas unidades flash foram testadas e aprovadas para uso                                       | Documentos:     |
| com a impressora. Para obter mais informações, entre em                                         | • .pdf          |
| contato com o local em que você adquiriu a impressora.                                          | • .xps          |
| Notas:                                                                                          | • .html         |
| <ul> <li>Unidades flash USB de alta velocidade devem ser</li></ul>                              | &Imagens:       |
| compatíveis com o padrão de velocidade total. Os                                                | • .dcx          |
| dispositivos que suportam apenas capacidades de USB                                             | • .gif          |
| de baixa velocidade não são suportados. <li>Unidades flash USB devem ser compatíveis com o</li> | • .JPEG ou .jpg |
| sistema de arquivos FAT (File Allocation Tables). Os                                            | • .bmp          |
| dispositivos formatados com NTFS (New Technology                                                | • .pcx          |
| File System) ou qualquer outro sistema de arquivos                                              | • .TIFF ou .tif |
| não são compatíveis.                                                                            | • .png          |

# Cancelamento de um trabalho de impressão

# Cancelando um trabalho de impressão a partir do painel de controle da impressora

- No painel de controle da impressora, toque em Cancelar trabalho ou pressione no teclado numérico.
- 2 Toque no trabalho de impressão a ser cancelado e em Excluir trabalhos selecionados.

Nota: Se você pressionar 🗙 no teclado, toque Continuar para retornar à tela inicial.

# Cancelamento de trabalhos de impressão do computador

#### Para usuários do Windows

- **1** Abra a pasta de impressoras e selecione sua impressora.
- **2** Na fila de impressão, selecione o trabalho de impressão a ser cancelado e exclua-o.

#### Para usuários do Macintosh

1 Em Preferências do sistema, no menu Apple, navegue até a impressora.

2 Na fila de impressão, selecione o trabalho de impressão a ser cancelado e exclua-o.

# Limpeza de atolamentos

### Atolamentos de papel 201 a 202

Se o papel atolado puder ser visto na bandeja de saída padrão, segure--o firmemente dos dois lados e puxe-o para fora cuidadosamente.

**Nota:** Certifique-se de que todos os fragmentos de papel foram removidos.

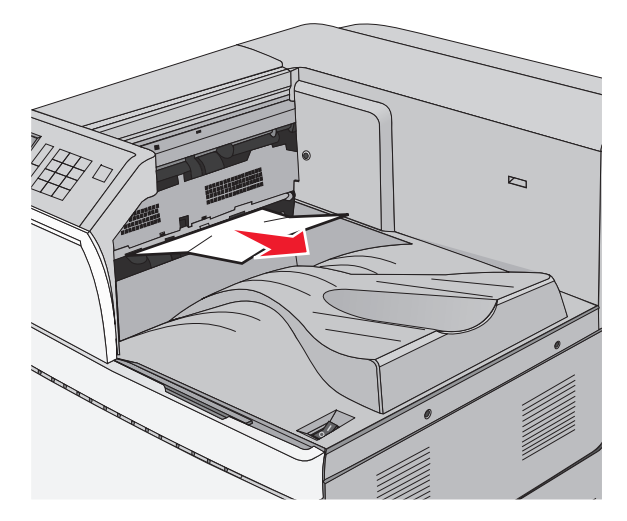

#### Atolamento no fusor

 Abra a porta A levantando a lingüeta de liberação e abaixando a porta.

ATENÇÃO — SUPERFÍCIE QUENTE: A parte interna da impressora pode estar quente. Para reduzir o risco de ferimentos em um componente quente, espere a superfície esfriar antes de tocá-la. 2 Levante a alavanca verde.

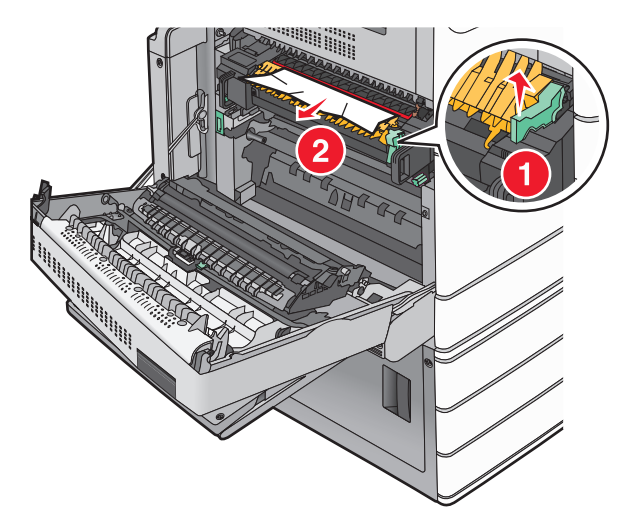

**3** Segure o papel atolado firmemente dos dois lados e retire-o com cuidado.

Aviso—Dano Potencial: Não toque na parte central da unidade do fusor. Isso danificará o fusor.

**Nota:** Certifique-se de que todos os fragmentos de papel foram removidos.

- 4 Empurre a alavanca verde de volta para o lugar.
- 5 Feche a porta A.
- **6** Se necessário, toque em **Continuar** no painel de controle da impressora.

#### Papel atolado sob o fusor

1 Abra a porta A.

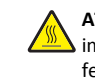

 ATENÇÃO — SUPERFÍCIE QUENTE: A parte interna da impressora pode estar quente. Para reduzir o risco de ferimentos em um componente quente, espere a superfície esfriar antes de tocá-la.

**2** Se o papel atolado puder ser visto sob o fusor, segure-o firmemente dos dois lados e puxe-o para fora cuidadosamente.

**Nota:** Certifique-se de que todos os fragmentos de papel foram removidos.

**3** Feche a porta A.

4 Se necessário, toque em Continuar no painel de controle da impressora.

# 203 atolamento de papel

Se o papel atolado puder ser visto na bandeja de saída padrão, segure--o firmemente dos dois lados e puxe-o para fora cuidadosamente.

**Nota:** certifique-se de que todos os fragmentos de papel foram removidos.

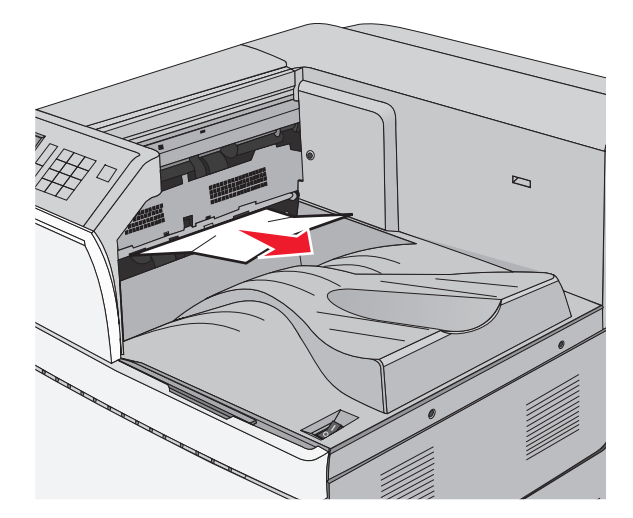

1 Abra a porta A, em seguida a porta D, levantando a lingüeta de liberação de cada porta e abaixando as portas.

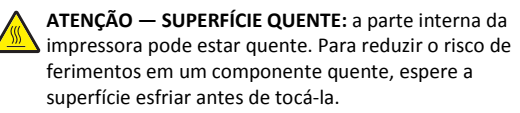

**2** Segure o papel atolado firmemente dos dois lados e retire-o com cuidado.

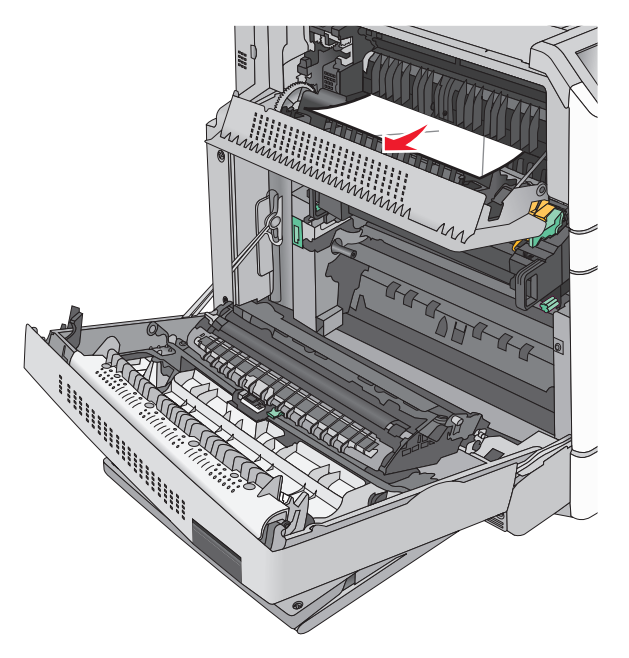

**Nota:** certifique-se de que todos os fragmentos de papel foram removidos.

- **3** Feche a porta D e em seguida a porta A.
- 4 Se necessário, toque em **Continuar** no painel de controle da impressora.

## 230 atolamento de papel

**1** Abaixe o alimentador multifunção e abra a porta B.

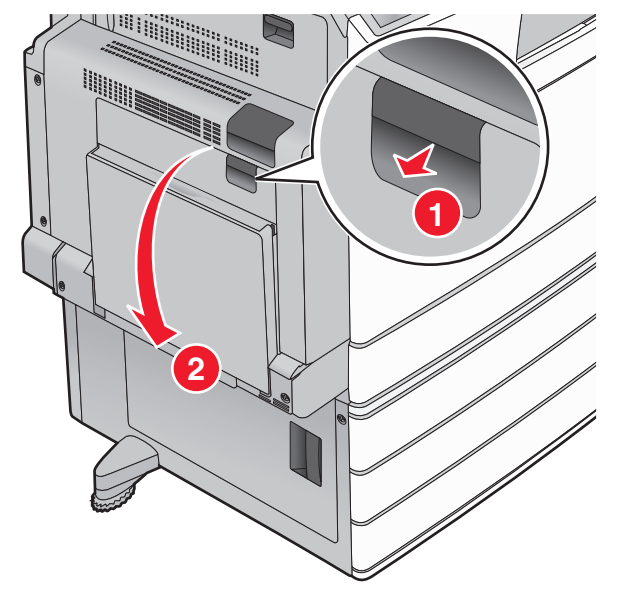

**2** Segure o papel atolado firmemente dos dois lados e retire-o com cuidado.

**Nota:** certifique-se de que todos os fragmentos de papel foram removidos.

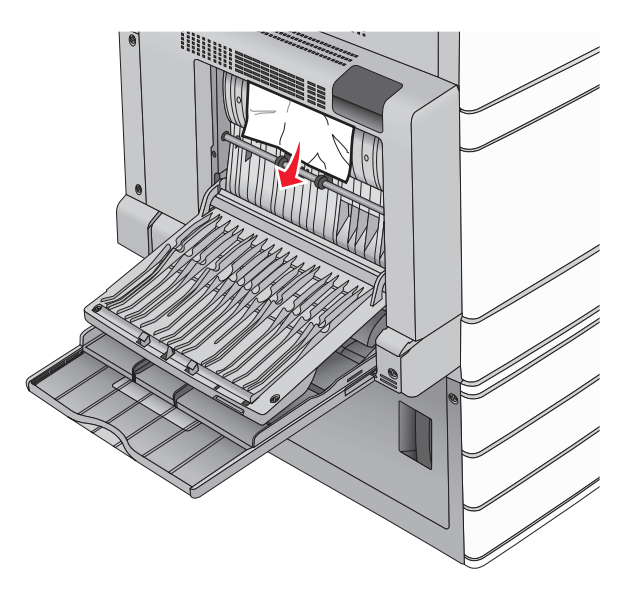

- **3** Feche a porta B.
- 4 Se necessário, toque em **Continuar** no painel de controle da impressora.

# 231 Atolamento de papel

1 Abra a porta A, levantando a lingüeta de liberação e abaixando a porta.

ATENÇÃO — SUPERFÍCIE QUENTE: A parte interna da impressora pode estar quente. Para reduzir o risco de ferimentos em um componente quente, espere a superfície esfriar antes de tocá-la.

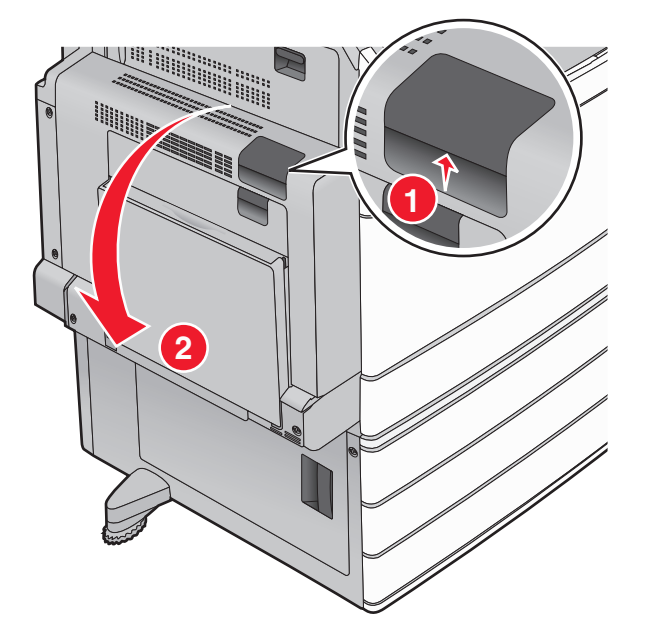

**2** Levante a alavanca verde.

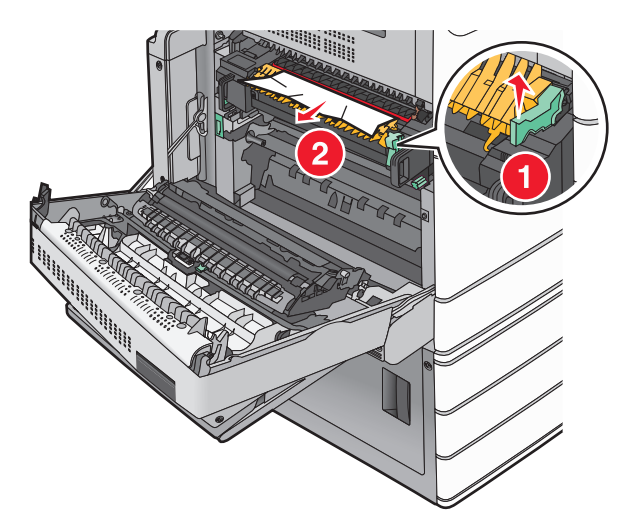

**3** Segure o papel atolado firmemente dos dois lados e retire-o com cuidado.

**Nota:** Certifique-se de que todos os fragmentos de papel foram removidos.

**4** Empurre a alavanca verde de volta para o lugar.

5 Feche a porta A.

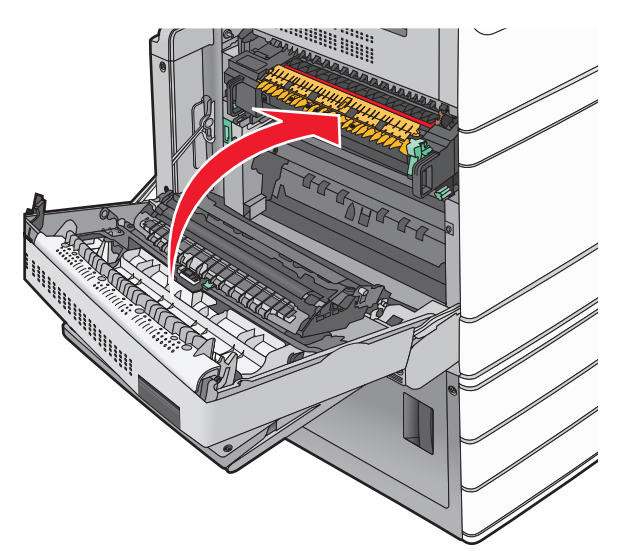

**6** Se necessário, toque em **Continuar** no painel de controle da impressora.

# 24x atolamento de papel

**Nota:** Ao retirar o papel atolado, verifique se todos os fragmentos de papel foram retirados.

# Atolamento de papel na bandeja 1

1 Abra a Bandeja 1.

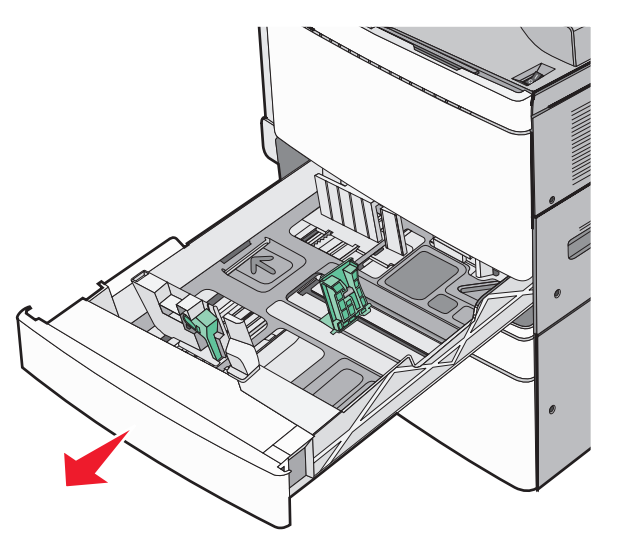

**2** Segure o papel atolado firmemente dos dois lados e retire-o com cuidado.

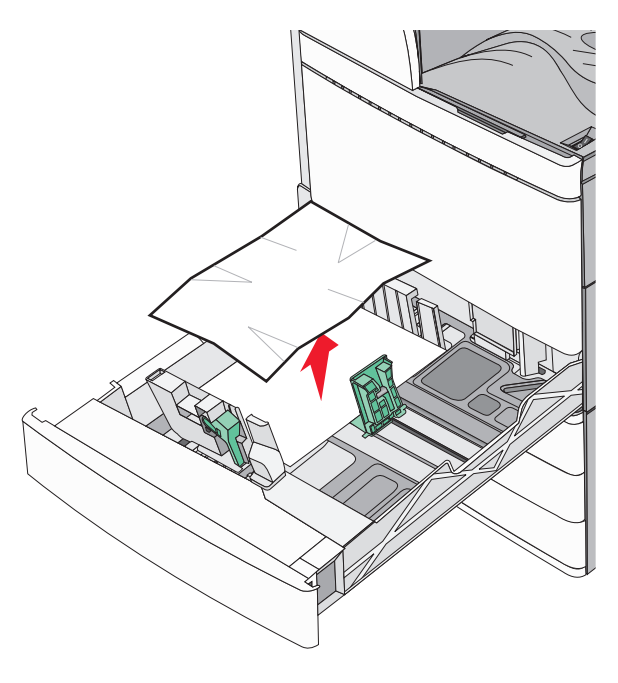

- **3** Feche a Bandeja 1.
- **4** Se necessário, toque em **Continuar, atolamento removido** no painel de controle da impressora.

# Atolamento de papel em uma das bandejas opcionais (Bandejas 2 a 4)

**1** Verifique a porta C; segure com firmeza o papel atolado e o puxe para fora.

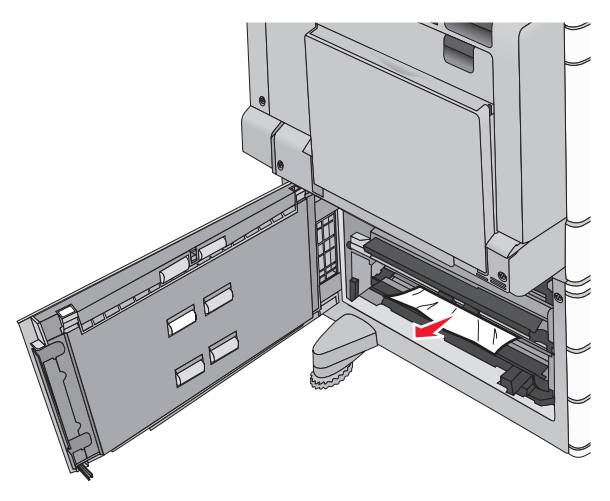

**2** Abra a bandeja especificada.

**3** Segure o papel atolado firmemente dos dois lados e retire-o com cuidado.

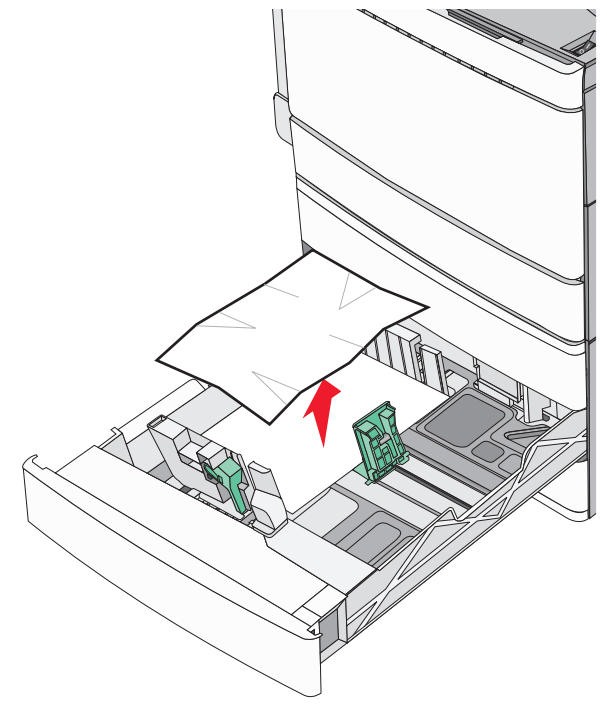

- 4 Feche a bandeja.
- **5** Se necessário, toque em **Continuar, atolamento removido** no painel de controle da impressora.

## Atolamento de papel na Bandeja 5 (High Capacity Feeder [HCF])

#### Atolamento de papel na bandeja

**1** Puxe a bandeja de papel para fora até que ela pare.

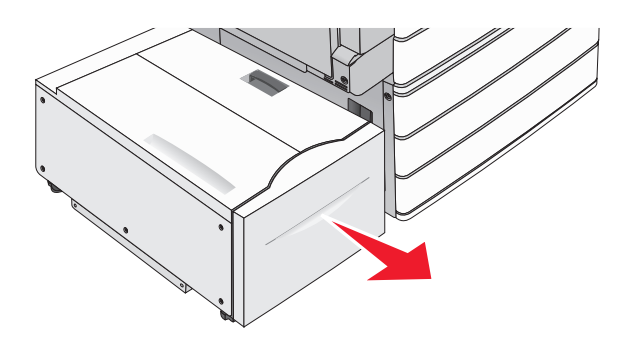

- Aviso—Dano Potencial: Não puxe a bandeja com muita força. Ela pode bater em seus joelhos e machucá-los.
- **2** Segure o papel atolado firmemente dos dois lados e retire-o com cuidado.

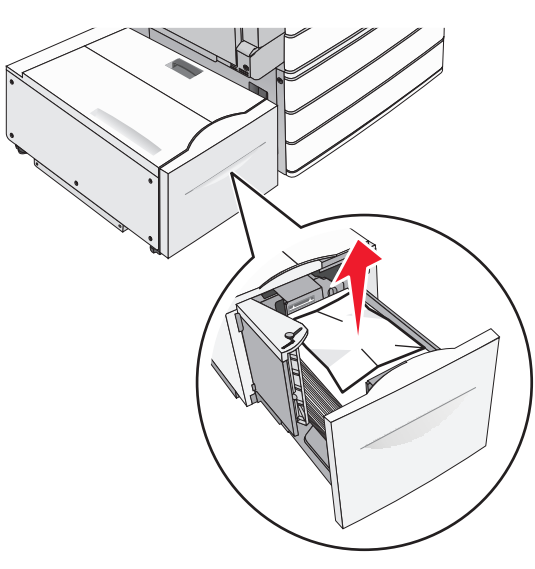

- **3** Empurre a bandeja devagar até que ela pare.
- **4** Se necessário, toque em **Continuar, atolamento removido** no painel de controle da impressora.

#### Atolamento de papel na bandeja de saída

**1** Mova devagar a bandeja para a esquerda até que ela pare.

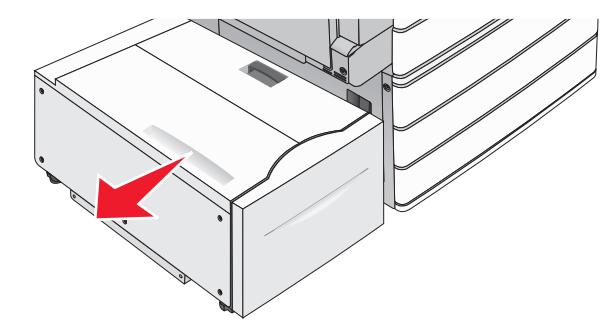

**2** Segure o papel atolado firmemente dos dois lados e retire-o com cuidado.

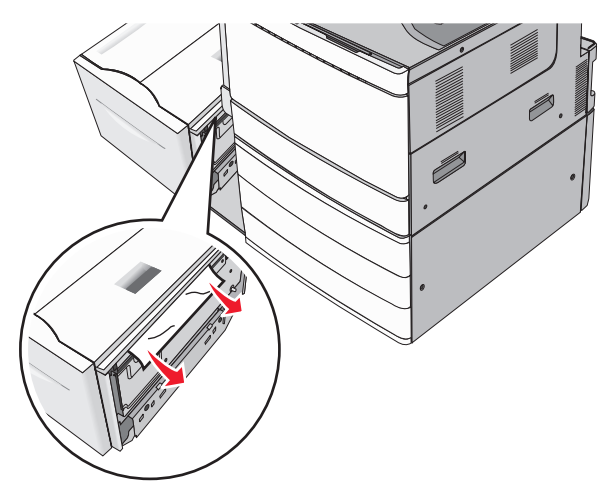

- **3** Coloque devagar a bandeja de volta no lugar.
- **4** Se necessário, toque em **Continuar, atolamento removido** no painel de controle da impressora.

#### Atolamento de papel na tampa superior

1 Mova devagar a bandeja para a esquerda até que ela pare.

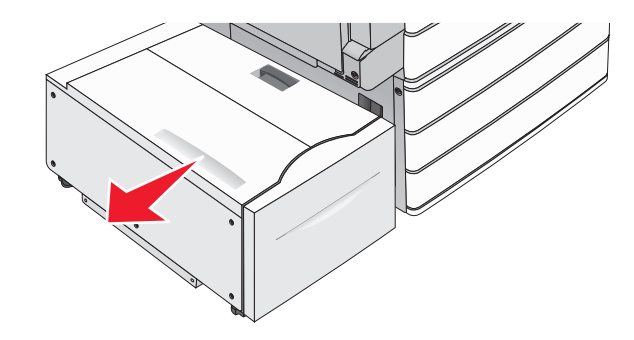

**2** Abra a tampa superior.

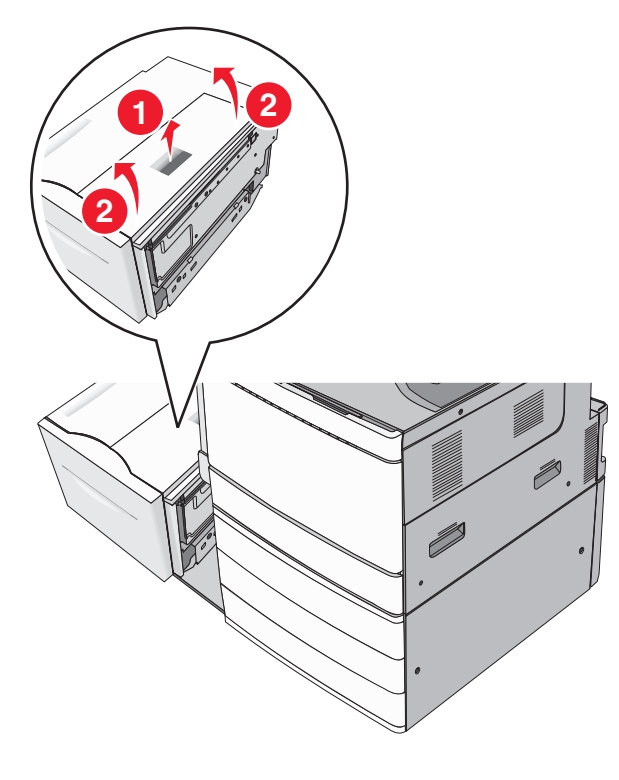

**3** Segure o papel atolado firmemente dos dois lados e retire-o com cuidado.

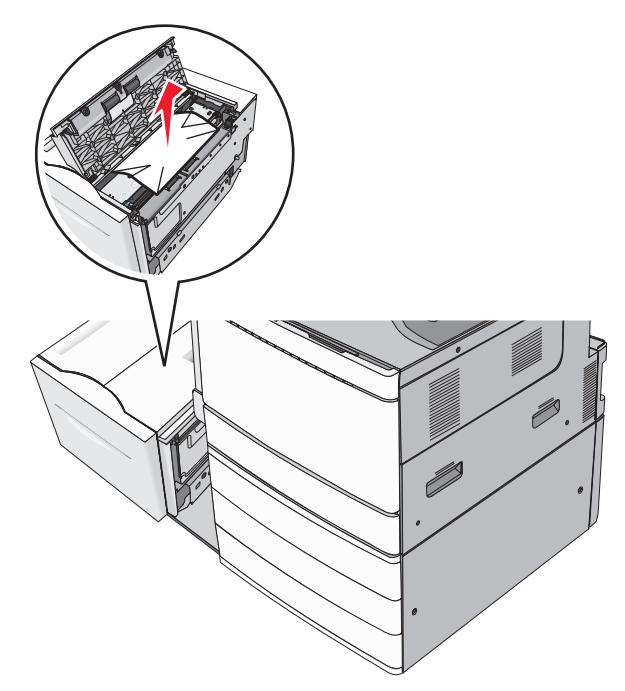

#### 4 Feche a tampa superior.

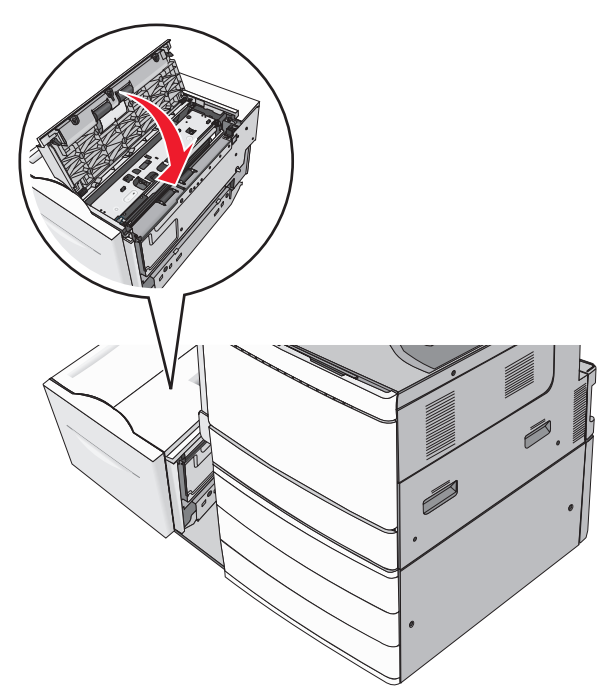

- **5** Coloque devagar a bandeja de volta no lugar.
- **6** Se necessário, toque em **Continuar, atolamento removido** no painel de controle da impressora.

# 250 Atolamento de papel

1 Remover páginas atoladas do alimentador multi-uso.

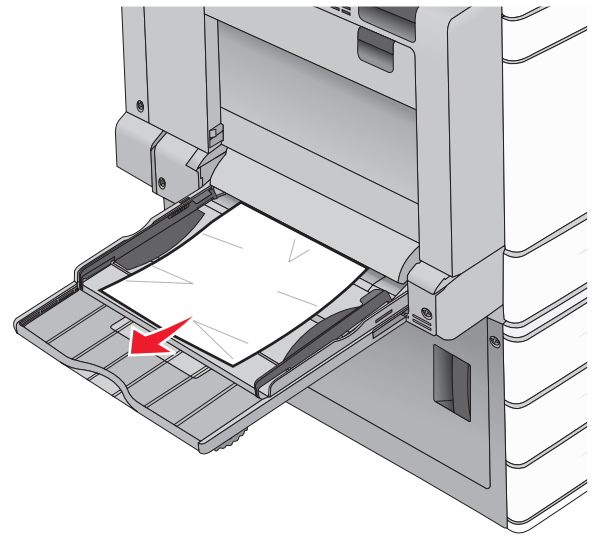

- 2 Carregue o papel no alimentador multi-uso.
- **3** Se necessário, toque em **Continuar, atolamento removido** no painel de controle da impressora.

## 281 Atolamento de papel

#### Atolamento de papel na porta A

**1** Abra a porta A.

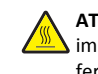

**ATENÇÃO** — **SUPERFÍCIE QUENTE**: A parte interna da impressora pode estar quente. Para reduzir o risco de ferimentos em um componente quente, espere a superfície esfriar antes de tocá-la.

- 2 Determine a localização do atolamento e remova-o:
  - **a** Se o papel puder ser visto no fusor, segure-o com firmeza dos dois lados e puxe-o cuidadosamente para fora.

**Nota:** Certifique-se de que todos os fragmentos de papel foram removidos.

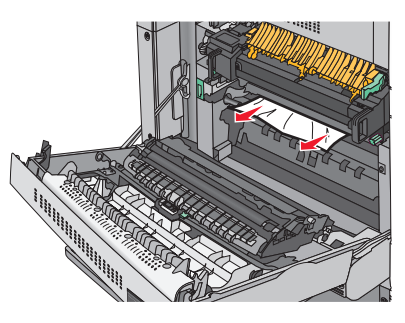

**b** Se o papel não estiver visível, você vai precisar remover a unidade do fusor.

**Aviso—Dano Potencial:** Não toque na parte central da unidade do fusor. Isso danificará o fusor.

- **1** Remova os parafusos de ambos os lados da unidade do fusor, girando-os em sentido anti-horário.
- **2** Gire as alças dos dois lados do fusor e depois puxe para retirá-lo da unidade.

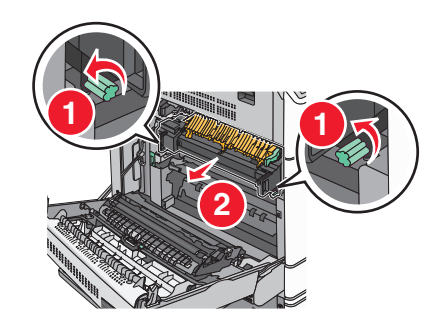

**3** Levante a alavanca verde, segure o papel atolado com firmeza dos dois lados e puxe-o cuidadosamente para fora.

#### Notas:

- Certifique-se de que todos os fragmentos de papel foram removidos.
- Se o papel estiver no fusor, abaixe a alavanca de liberação do fusor e troque para o modo envelope.
- Depois de remover o papel atolado, recoloque a alavanca na posição correta.

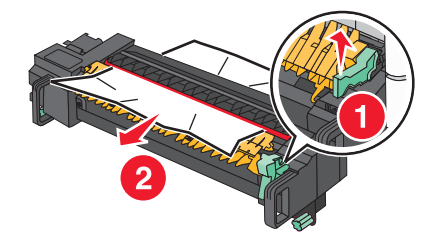

**4** Alinhe a unidade do fusor usando as alças dos dois lados, e coloque-o novamente na impressora.

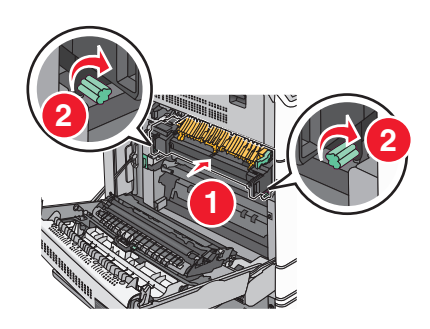

- **3** Feche a porta A.
- 4 Se necessário, toque em Continuar no painel de controle da impressora.

#### Atolamento de papel na tampa F (transporte de papel)

**1** Abra a tampa F.

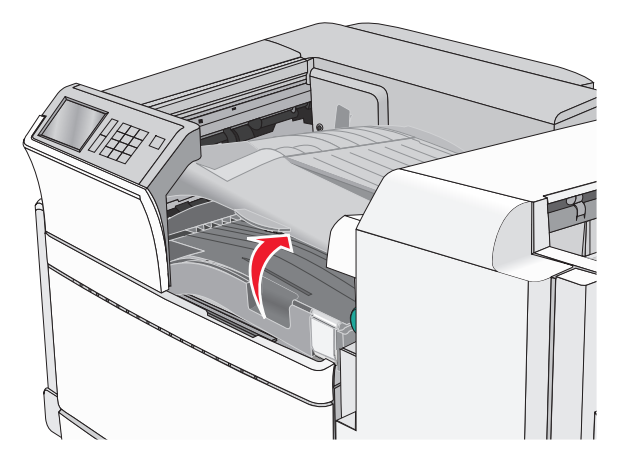

2 Segure o papel atolado firmemente dos dois lados e retire-o com cuidado.

**Nota:** Certifique-se de que todos os fragmentos de papel foram removidos.

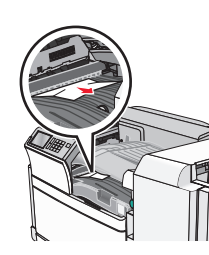

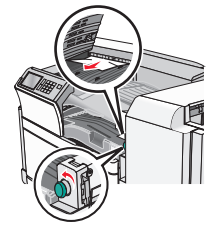

**Nota:** Se o atolamento de papel à direita for difícil de remover, gire o botão no sentido anti-horário.

- 3 Feche a tampa F.
- 4 Se necessário, toque em **Continuar** no painel de controle da impressora.

# 4yy.xx atolamentos de papel

Se for possível ver o papel atolado nas bandejas de saída do encadernador, você deverá segurar o papel com firmeza nos dois lados e puxá-lo para fora cuidadosamente.

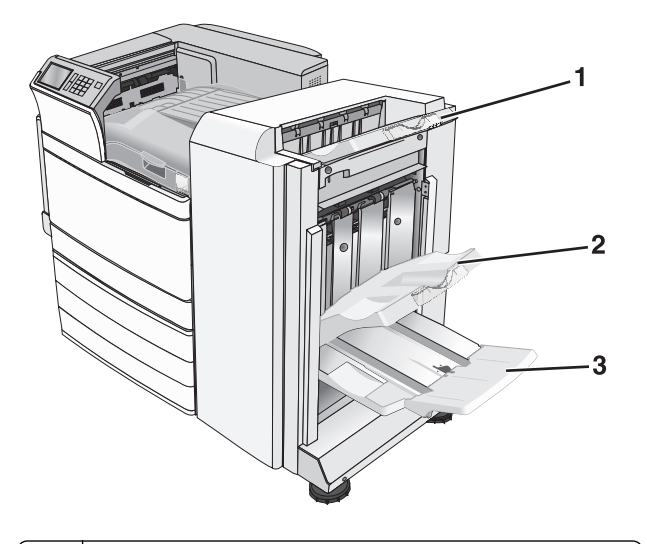

- 1 Bandeja padrão do encadernador
- 2 Bandeja do encadernador 1

**3** Bandeja do encadernador 2

**Nota:** A bandeja 2 do encadernador estará disponível apenas se o encadernador de brochuras estiver instalado.

**Nota:** Certifique-se de que todos os fragmentos de papel foram removidos.

#### Atolamento de papel na porta H

**1** Abra a porta H.

**Nota:** A porta H fica entre as bandejas de saída do encadernador.

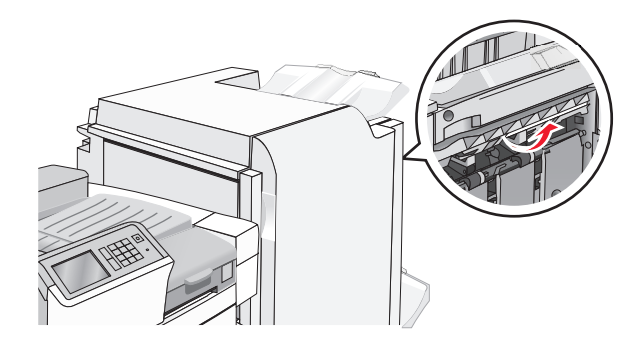

**2** Segure o papel atolado firmemente dos dois lados e retire-o com cuidado.

**Nota:** Certifique-se de que todos os fragmentos de papel foram removidos.

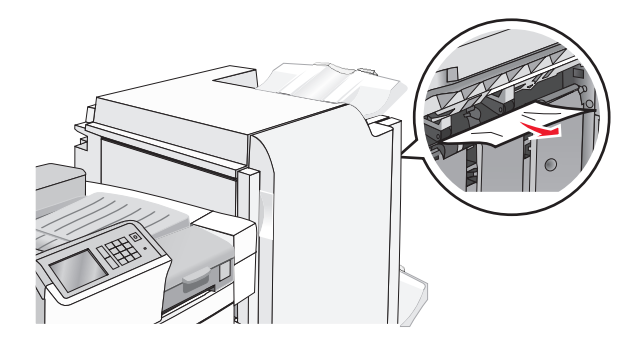

- **3** Feche a porta H.
- 4 Se necessário, toque em Continuar no painel de controle da impressora.

#### Atolamento de papel na porta G

**1** Abra a porta G.

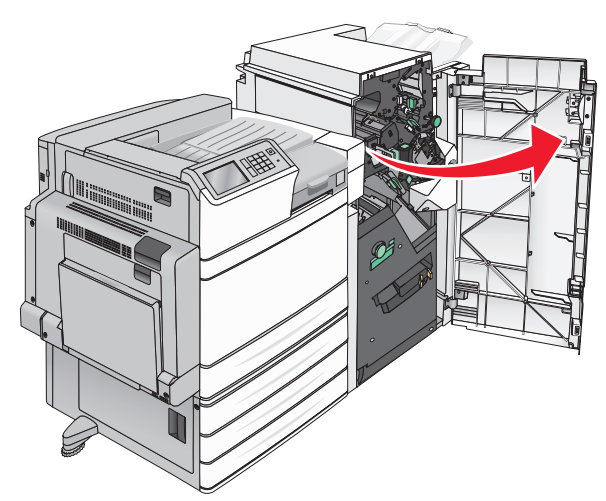

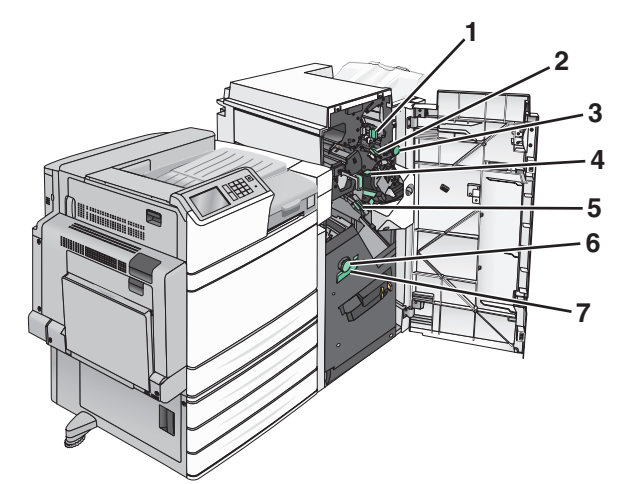

| Área | Nome da tampa, do botão ou da alça |
|------|------------------------------------|
| 1    | Tampa G1                           |
| 2    | Tampa G2                           |
| 3    | Botão G3                           |
| 4    | Tampa G4                           |
| 5    | Tampa G7                           |

|   | Nome da tampa, do botão ou da alça |
|---|------------------------------------|
| 6 | Botão G8                           |
| 7 | Alça G9                            |

- 2 Levante a alavanca da tampa G1.
- **3** Segure o papel atolado firmemente e retire-o com cuidado.

**Nota:** Certifique-se de remover todos os fragmentos de papel após retirar com cuidado o papel atolado de dentro da porta G.

**4** Movimente a tampa G2 para a direita e remova todo o papel atolado.

**Nota:** Se o papel estiver atolado nos rolos, gire o botão G3 no sentido anti-horário.

- **5** Movimente a tampa G4 para baixo e remova todo o papel atolado.
- **6** Movimente a tampa G7 para a esquerda e remova todo o papel atolado.
- 7 Empurre a alça G9 até que a bandeja esteja completamente aberta.

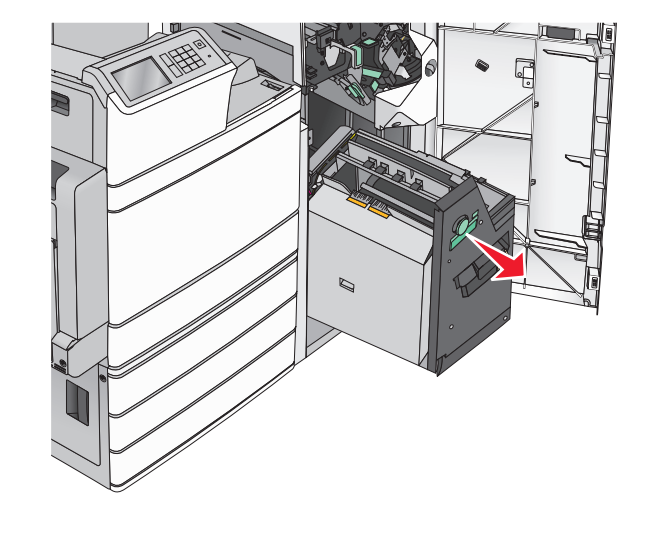

8 Levante a tampa interna. Se o papel estiver atolado nos rolos, gire o botão G8 no sentido anti-horário e remova o papel atolado.

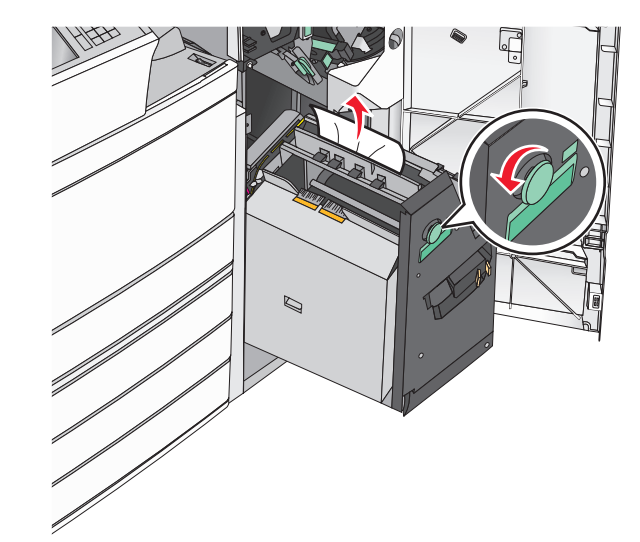

- 9 Feche a porta G.
- **10** Se necessário, toque em **Continuar** no painel de controle da impressora.

#### Papel atolado na tampa F (transporte de papel)

**1** Abra a tampa F.

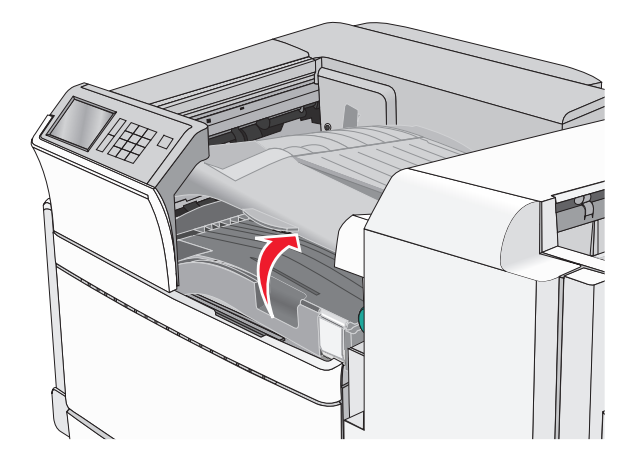

**2** Segure o papel atolado firmemente dos dois lados e retire-o com cuidado.

Nota: Certifique-se de que todos os fragmentos de papel foram removidos.

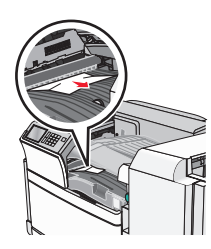

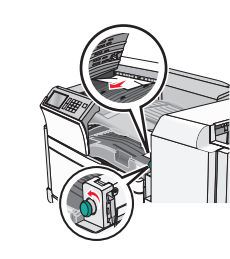

**Nota:** Se o atolamento de papel à direita for difícil de remover, gire o botão no sentido anti-horário.

- **3** Feche a tampa F.
- 4 Se necessário, toque em Continuar no painel de controle da impressora.

### 455 atolamento de grampos

1 Abra a porta G.

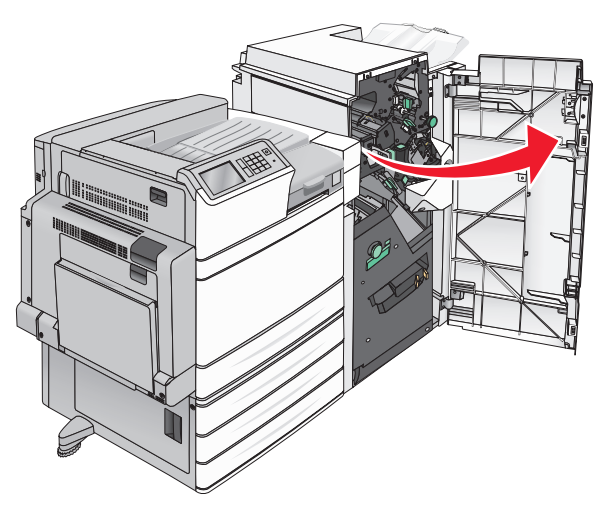

**2** Pressione a lingueta para abrir a porta do grampeador.

Nota: A porta do grampeador fica atrás do encadernador.

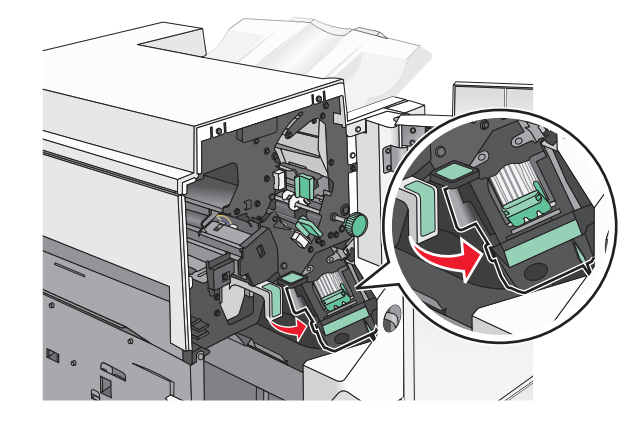

**3** Baixe a lingueta do suporte do cartucho de grampos e puxe-o para fora da impressora.

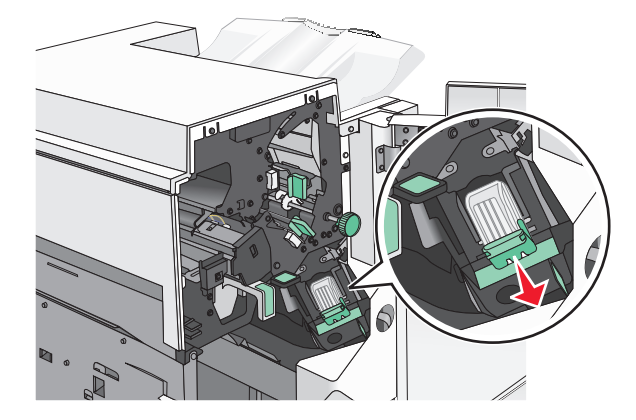

**4** Use a guia de metal para elevar o recolhedor de grampos e remova todos os grampos soltos ou atolados.

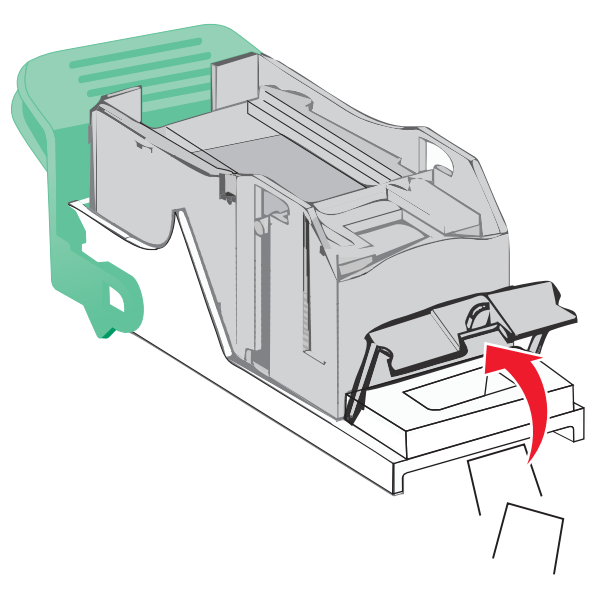

**5** Feche o recolhedor de grampos.

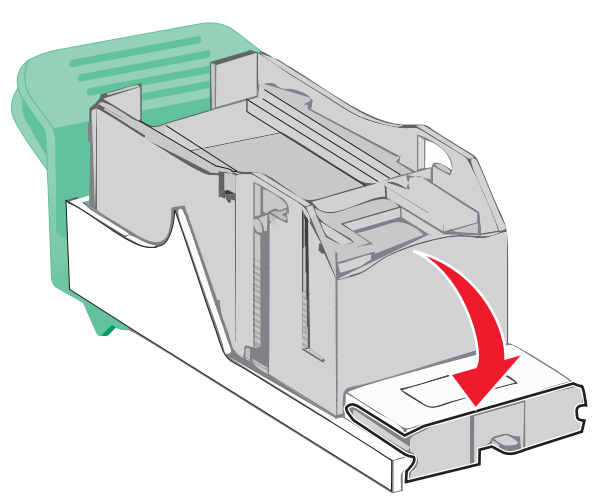

**6** Pressione o recolhedor de grampos para baixo até que ele *se encaixe* no lugar.

7 Empurre o cartucho do grampeador firmemente no lugar, de volta na unidade do grampeador até que suporte do cartucho se encaixe no lugar.

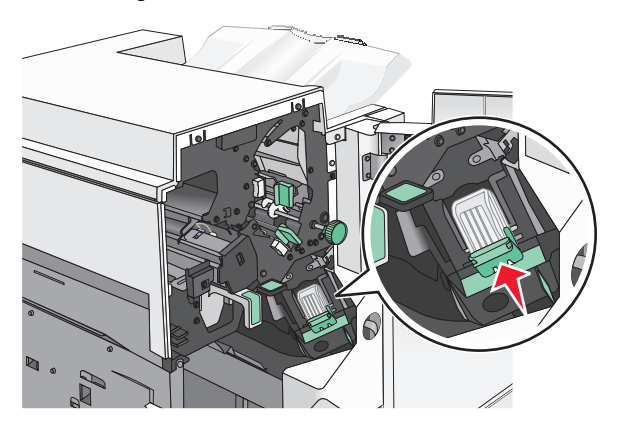

- **8** Feche a porta do grampeador.
- 9 Feche a porta G.
- **10** Se necessário, toque em **Continuar, atolamento removido** no painel de controle da impressora.